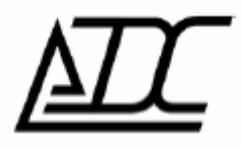

# Система программного управления и мониторинга (СПУ) **МС04–DSL Monitor** Версия v. 4.3

(ред.3/ май 2009)

АДС, г. Пермь.

# Содержание.

| 1. НАЗНАЧЕНИЕ ПРОГРАММЫ                                                                             | 3        |
|----------------------------------------------------------------------------------------------------|----------|
| 2. ГЛАВНОЕ ОКНО ПРОГРАММЫ.                                                                          | 3        |
| 2.1. Меню и панель основных элементов управления<br>2.2. Панель устройств                           | 4        |
| <ul><li>2.3. ПАНЕЛЬ СТАТИСТИКИ, ПАРАМЕТРОВ И КОНФИГУРАЦИИ.</li><li>2.4. ПАНЕЛИ СОСТОЯНИЯ.</li></ul> | 7<br>7   |
| 3. НАСТРОЙКИ ПРОГРАММЫ.                                                                             | 8        |
| <ul> <li>3.1. Список доступных линейных трактов</li></ul>                                           |          |
| 4. МОНИТОРИНГ И КОНФИГУРИРОВАНИЕ УСТРОЙСТВ ЛИНЕЙНОГО ТРАКТА                                         | 14       |
| <ul><li>4.1. Окно свойств устройства</li><li>4.2. Окно статистики</li></ul>                         | 14<br>16 |
| 5. УПРАВЛЕНИЕ УСТРОЙСТВАМИ DSL-ТРАКТА                                                               | 17       |
| <ul> <li>5.1. Основные операции</li></ul>                                                           |          |
| 6. ЗАКЛЮЧЕНИЕ                                                                                       | 34       |

## 1. Назначение программы.

Система программного управления и мониторинга MC04–DSL Monitor предназначена для мониторинга состояния всех стыков (DSL, E1, E15, Ethernet, MX) линейного тракта MC04–DSL и программного управления и конфигурирования устройств тракта (модемов, регенераторов, мультиплексоров, блоков релейных сигналов).

# 2. Главное окно программы.

|   | 1/2<br>Cran | ZI IEI<br>LT AI AI<br>ZI IEI AI AI | - <u>NT</u>  | T TEL        | 2           |              |       | ~~~   |    |      |   | _2         |
|---|-------------|------------------------------------|--------------|--------------|-------------|--------------|-------|-------|----|------|---|------------|
| 8 | la dep      | ere reperente <b>Stretchur</b>     | 1            | - 4a         | сло обнардя | понных устро | aincr | ne 10 |    | -    |   | $\int_{2}$ |
| * | Borp        | Типустройства                      | IA1          | 81           | 82          | AZ           | 0     | 10    | B2 | 2422 |   | <u> </u>   |
| _ | 11          | ACCHARGE ACCHARGE A                | DSULTIO 15   | DOLLI TO AS  | hald the -t | DOLLA THRUP  | -     |       | Ļ  |      |   | $\sim$     |
| 7 | 82          | per MC0405L2                       | DSI OFTIC -E | Certain 1009 | DSIG TOO -F | DSLITTO -5   |       |       |    |      |   |            |
|   | 82          | ow MINANSI 2                       | DSI (NTH) -E | DSUNTIDAD    | DSL(LT)(LZ) | 777          | -     |       | 10 |      |   |            |
| 1 | R4          | per M00405L2                       | 222          | 222          | 222         | 222          |       |       |    |      |   |            |
| 1 | м           | ND14051 2-2F1-FIb1/2               | 777          | 777          | 364-3<br>50 | -            |       | 1     | 1  |      | - |            |
| 5 | м           | M00405L22E1-EH-1/2 be              | 777          | 222          | 25          | 2            | 205   |       | 10 |      |   |            |
| , | м           | NC0405L22E1-E01/2 bk               | 777          | 777          | •           | -            |       |       | -  |      |   |            |
| 3 | м           | MD04D5L22E1-EH-1/2                 | 777          | 222          | 12)<br>44   | 2            |       |       |    | •    |   |            |
| 3 | и           | MC04-05L2-2E1-E0h1/2               | 777          | 777          |             | -            |       |       |    |      |   |            |
|   |             |                                    |              |              |             |              |       |       |    |      |   |            |

Рис. 2.1. Главное окно СПУ MC04–DSL Monitor

- 1 панель меню и основных элементов управления;
- 2 панель устройств;
- 3 панель с таблицей статистики, параметрами устройств и конфигурацией;
- 4 панель дополнительной информации.

Главное окно программы (рис. 2.1) предоставляет основную информацию об обслуживаемом DSL-тракте, доступ к операциям управления устройствами и настройки СПУ.

2.1. Меню и панель основных элементов управления.

В главном меню программы сосредоточены команды общесистемного назначения:

Меню Файл содержит следующие команды:

• <u>Файлы протоколов</u>: открытие окна настроек протоколирования аварийных сообщений от устройств DSL-тракта, просмотр данного файла;

• Выход: закрытие программы.

Меню Параметры мониторинга содержит команды:

- Список линейных трактов: список трактов с указанием параметров мониторинга;
- Настройки программы: параметры опроса и оповещения об аварии.

Меню Администрирование содержит команды:

• Выйти (войти) из режима администратора: осуществляет изменение режима на пользовательский/администраторский;

• <u>Изменить пароль администратора</u>: производит смену пароля администратора (потребуется ввод старого пароля).

По умолчанию (default) пароль администратора не задан (пустая строка). В этом случае программа запускается в режиме администратора – позволено конфигурировать устройства, устанавливать шлейфы, сбрасывать счетчики, редактировать список трактов.

Если же был задан пароль, то при запуске без параметров программа по умолчанию стартует в режиме пользователя – управление устройствами DSL-тракта запрещено. При запуске с параметрами из программы Supervisor (с заполненным паролем) программа запустится в режиме администратора, если пароль введен правильно; или в режиме пользователя, если пароль введен неправильно.

Меню Справка:

- Справка: обучение работе с программой;
- О программе: сведения о версии программы и разработчике.

Под строкой меню главного окна располагается панель инструментов (рис. 2.2), содержащая следующие элементы и кнопки:

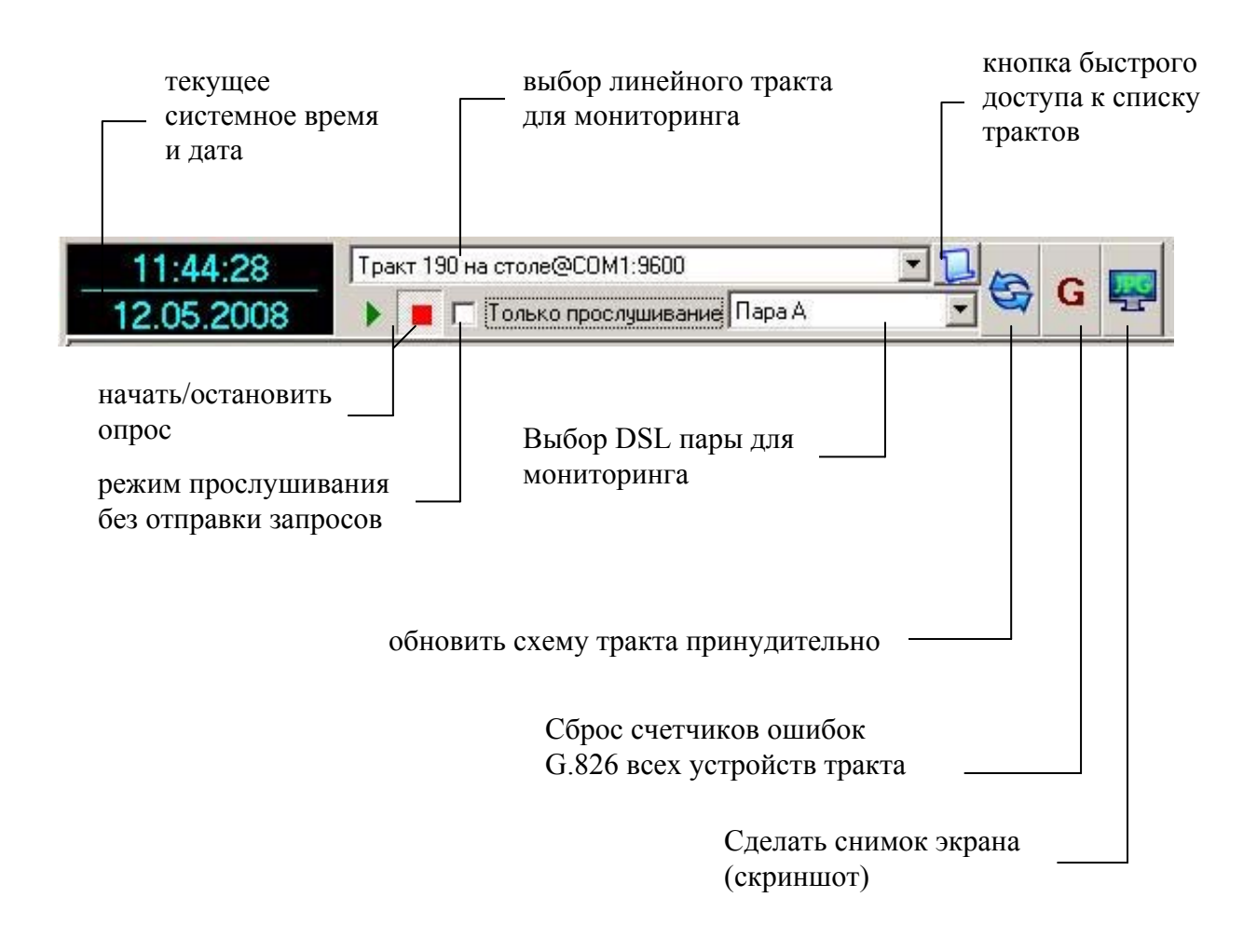

Рис. 2.2. Панель инструментов главного окна

• Настройка выбора DSL-пары позволяет просматривать по очереди две ветви линейного тракта.

• В режиме прослушивания не ведется опрос устройств тракта. Данная галочка устанавливается/снимается, чтобы избежать перегрузки служебного канала при мониторинге с нескольких ПК одного тракта.

# 2.2. Панель устройств.

Ниже панели элементов управления располагается графическое изображение текущей схемы DSL-тракта с указанием типов и состояния устройств и их портов (рис.2.3). Если все устройства не помещаются в окне, появляются полосы прокрутки влево/вправо.

Если в сеть мониторинга подряд включено посредством «нуль-модемных» кабелей несколько трактов (переприем по мониторингу), то каждый последующий тракт изображается с новой строки (рис. 2.3). Если число строк больше двух, то появляются кнопки для прокрутки вверх/вниз.

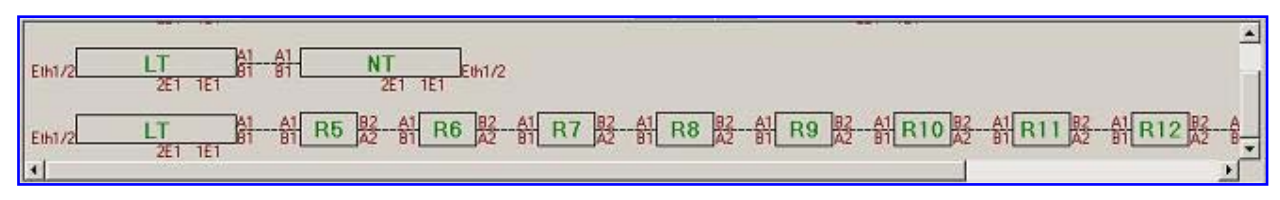

Рис. 2.3. Схема линейного тракта

Щелчок левой кнопки «мыши» по значку устройства открывает окно свойств конкретного устройства, в котором отображается подробная информация о состоянии устройства и его стыков, значения счетчиков G.826, панели управления устройством. Щелчок правой кнопкой «мыши» на изображении устройства на схеме вызывает контекстное меню, предоставляющее доступ к командам управления устройства, таким как *перезапуск* и *сброс счетчиков*.

В зависимости от состояния <u>устройства</u> при отображении используются следующие цвета:

зеленый – устройство функционирует нормально; красный – аварийное состояние.

В зависимости от состояния портов при отображении используются следующие обозначения:

зеленый – порт функционирует нормально; красный – порт в аварийном состоянии; желтый – на данном порту включен шлейф; малиновый – информация по порту не обновлена или устарела; малиновый – порт блокирован и не опрашивается; синий – информация по порту начинает устаревать. 2.3. Панель статистики, параметров и конфигурации.

В центре окна программы находятся динамически меняющиеся окна (закладки) *статистики, свойств и конфигурации* устройства.

| E  | Г<br>Стати<br>Зыбери | истика   ∰ Свойства узла №1 :<br>ите параметр: <mark>Ошибки ЕВ</mark> | м]                  | Число обнај    | ружен  |  |
|----|----------------------|-----------------------------------------------------------------------|---------------------|----------------|--------|--|
| N≏ | Устр.                | Тип устройства                                                        | Счетчики обнулены   | Время счета А1 |        |  |
| 0  | MХ                   | MC04-DSL2-2E1-Eth1/2-MX bis                                           | 16:57:25 05.05.2008 | 0д19ч8м7с      | DSL: 0 |  |
| 1  | NT                   | MC04-DSL2-2E1-Eth1/2 bis                                              | 11:13:11 04.05.2008 | 2д0ч52м24с     | DSL: 2 |  |

Рис. 2.4. Вкладки статистики и свойства узла.

| 12 | 65 | Активизировать аппаратную ко |
|----|----|------------------------------|
|    |    | <br>                         |

Рис. 2.5. Вкладка конфигурации устройства.

## 2.4. Панели состояния.

Внизу главного окна (рис. 2.6) располагаются 2 панели состояния приложения, в которых отображается дополнительная информация по опросу устройств тракта, состояние опроса.

|                                                                             | панель               |
|-----------------------------------------------------------------------------|----------------------|
| лог устройств UDP клиент-сервер остановлен<br>ТСР соединение не установлено | — доп. инфо          |
|                                                                             |                      |
| Работа Отпоавлено 370 пакетов Поличено 219 г                                | акетов статус-панель |
|                                                                             | - Clurye manesib     |

Рис. 2.6.Панели состояния.

На панели доп. инфо выводится информация: какому устройству в данный момент отправляется запрос, от какого устройства получен ответ, ТСР или UDP соединение активно. На той же панели находится кнопка **ЛОГ устройств**, кликнув по которой откроется окно с логом обнаруженных/пропавших устройств. Данная панель по умолчания не отображается. Для того чтобы увидеть эту панель, нужно «растянуть» ее, взяв левой клавишей мыши за разделитель (темно-синего цвета).

На панели статуса показано общее число отправленных/полученных пакетов, а также состояние опроса: обновление тракта, сбор информации обо всех портах, работа.

3. Настройки программы.

#### 3.1. Список доступных линейных трактов

Для работы программы необходимо внести в список и настроить доступ к подведомственным линейным трактам MC04-DSL. Окно управления списком доступных для мониторинга трактов (рис. 3.1) вызывается командой

Параметры мониторинга/Список линейных трактов,

либо нажав соответствующую кнопку на панели инструментов.

| Тракт 190 на столе@СОМ1:9600                                                                                                    | Новое подключение                                                                                                    |  |  |  |  |  |
|----------------------------------------------------------------------------------------------------|----------------------------------------------------------------------------------------------------|--|--|--|--|--|
| Тракт SR 221@UDP//192.168.0.221:1001                                                                                                    | Тракт 190 на столе                                                                                                    |  |  |  |  |  |
| вание тракта@UDP//192.168.0.190.1001<br>вание тракта@UDP//192.168.0.254.1001<br>кт COM порт на столе@COM1:9600<br>вание тракта@TCP//192.168.0.150:1001<br>вание тракта@UDP//192.168.0.250:1001<br>вание тракта@UDP//192.168.0.7:1005<br>вание тракта@UDP//192.168.0.7:1001<br>вание тракта@UDP//192.168.0.254:1001<br>вание тракта@UDP//192.168.0.254:1001 | Параметры подключения<br>С UDP С TCP С СОМ (RS-232)<br>IP: 192168.0.254 Порт: 1<br>Порт: 1001 9600 У<br>Настроить VPort |  |  |  |  |  |
|                                                                                                    | <<< Применить                                                                                                    |  |  |  |  |  |
| + Новый - Удалить                                                                                                    | ОК Отмена                                                                                                    |  |  |  |  |  |

Рис. 3.1. Список трактов.

Чтобы добавить тракт, нажмите кнопку *новый*; чтобы убрать из списка тракт - *удалить*. Для редактирования существующего тракта выберите его в левой части окна, затем измените нужные параметры в правой части, нажмите *применить*.

Для каждого тракта требуется ввести название и выбрать способ соединения.

#### Возможно два вида соединения:

• Мониторинг через СОМ-порт – соединение посредством «нуль-модемного» кабеля устройства МС04 и сотпорта компьютера. При этом необходимо указать номер последовательного порта компьютера (рис. 3.1), подключенного к ближнему устройству тракта, и указать скорость передачи (все устройства с программной версией 1..10 работают на скорости 9600 бит/с).

• Сетевой мониторинг – UDP или TCP-соединение с сервером удаленного доступа к устройствам MC04-DSL (XPort/NPort) или модулем сетевого управления (VPort). При этом требуется указать сетевой адрес и программный порт (по умолчанию, 192.168.0.254:1001) и, если необходимо, настроить модуль.

После выполнения всех настроек тракта (введения имени, выбора типа соединения), необходимо нажать кнопку *применить* для применения изменений к тракту, выбранному в левой части.

При завершении составления/редактирования списка доступных DSL-трактов, нужно закрыть окно, нажав кнопку **ОК**. Автоматически произойдет соединение с выбранным трактом. Для перехода мониторинга к другому тракту нужно в раскрывающемся списке на панели инструментов главного окна (рис. 2.2) выбрать нужный. Такой механизм позволяет оперативно переключаться и смотреть по очереди несколько систем.

Внимание! Если после редактирования/составления трактов нажать кнопку *отмена*, все изменения применены не будут (сбросятся).

## 3.2. Меню настройки программы.

Зайдя в меню *параметры мониторинга/настройки программы*, откроется окно настроек (рис.3.2).

| Настройки і<br>Параметры  | программа<br>опроса       |                                        | ×              |
|---------------------------|---------------------------|----------------------------------------|----------------|
| Режим о                   | опроса общи               | ей аварии                              |                |
| При аварий<br>П Активиз   | ном событи<br>ация окна   | ни:                                    |                |
| 🗖 Звук: [                 | Систем, зву               | ук 💌                                   |                |
| Внимание! I<br>данных пар | Если вы не<br>аметров-сбр | знаете предназна<br>росьте их по умолч | чение<br>чанию |
| Сбро                      | сить                      | Закрыть                                |                |

Рис. 3.2. Настройки программы.

## Назначение параметров:

• *Режим опроса общей аварии*. В данном режиме будут опрашиваться только устройства на предмет общей аварии. Порты (MX, модули DSL,E1 и др.) опрашиваться не будут. Используйте этот режим, если вам не важно получать информацию о портах, а важно получить очень быстро общее состояние всех устройств. Если при этом выбрать какое-либо устройство, то его порты будут опрашиваться.

• Активизация окна. Если данная галочка установлена, то при возникновении общей аварии на любом из устройств программа мониторинга будет активизировать свое окно (если окно было на заднем плане – оно выйдет на передний план, если окно было свернуто на панель задач windows – значок на панели начнет мигать).

• Звук. Если данная галочка установлена, то при возникновении общей аварии на любом из устройств будет выдаваться звук аварии. Звук аварии может быть выбран из: системного звука, либо из звукового файла.

Для закрытия окна нажмите кнопку закрыть, настройки применяются сразу же при установке галочек. Если вы не знаете назначение данных галочек, сбросьте их в значения по умолчанию кнопкой *сбросить*.

# 3.3. Настройка модуля VPort.

Для настройки модуля VPort в списке трактов нужно нажать кнопку *настроить*. При этом вызовется внешняя программа VPortConfig, которую также можно запустить отдельно и, введя адрес, нажать кнопку считать (рис.3.3).

| P: 192.168. | 0.254 na | ароль:      |        |                  |
|-------------|----------|-------------|--------|------------------|
|             | Парам    | иетры подкл | ючения |                  |
| 🗆 Список до | оступа   |             |        |                  |
| c c         | читать   | Запи        | ать 🙆  | 🔺 <u>В</u> ыи́ти |

Рис. 3.3. Программа VPortConfig.

Если модуль не найден (или введен неверный пароль), то программа конфигурации выдаст сообщение о неудачном чтении.

Если чтение настроек прошло успешно, программа выдаст соответствующее сообщение, автоматически раскроется панель настроек параметров подключения (рис.3.4). Всегда перед записью рекомендуется сделать чтение настроек, чтобы убедиться в доступности модуля.

|        | Пара                  | метры подкл      | ючения       |             |           |        |
|--------|-----------------------|------------------|--------------|-------------|-----------|--------|
| P:     | 192.168.0.221         | UDP nopr:        | 1001         | UART:       | 9600      | •      |
| Ласка  | 0.0.0                 | Новый пар        | оль:         |             | odd       | -      |
| Илюз:  | 0.0.0                 |                  |              |             | 1         | -      |
| Отк    | лючать неактивны      | ie IP            |              |             |           |        |
|        | Эключнть приорит      | er IP            |              |             |           |        |
| 7 Спи  | сок доступа<br>IP     | Порт             |              | AN:         |           |        |
| . 🖻    | 192.168.0.7           | 1234             | 0            |             |           |        |
| N. 17  | 192.168.0.225         | 1001             | 0            |             |           |        |
| I. 🔽   | 192.168.0.5           | 12345            | 0            | _           |           |        |
| -      |                       | - 10             | la.          | <u> </u>    |           |        |
| ние ко | ифигурации VPort      |                  |              |             |           |        |
| i)     | Чтение конфигурации ; | успешно заверше  | HO. Nporp    | аниная верс | ия нодуля | i VPor |
| Одно   | т<br>временно поддер  | ,<br>живается до | г.<br>4 соед | инений      |           |        |

Рис. 3.4. Программа VPortConfig. Чтение.

#### Параметры подключения:

<u>IP-адрес</u>: в данном поле вводится новый IP-адрес, если его необходимо сменить.

<u>Маска:</u> маска нужна только при использовании шлюза. По умолчанию записана маска 0.0.0.0. Если шлюз не используется, можно ввести любую маску.

Шлюз: в данное поле вводится адрес шлюза. Если шлюз не используется, введите адрес 0.0.0.0.

<u>UDP-порт</u>: программный (сетевой) порт, на который модуль будет ожидать пакеты, и с которого будет отправлять пакеты (по умолчанию 1001).

Настройки <u>UART</u>: 9600 бит/с, четность - odd, стоп биты-1 (для устройств MC04).

Для получения более полной информации по настройке и использованию VPort обратитесь к техническому описанию системы программного управления MC04DSL\_SPU\_TO.

## 3.4. Настройка сервера удаленного доступа XPort/NPort.

Настройка сервера удаленного доступа может осуществляться с помощью любого Internet–браузера (переход по ссылке, например, http://192.168.0.254) или дополнительного программного обеспечения, прилагаемого к модулю (NPort – NPort Administrator Suite, XPort – Lantronix Device Installer). Настройки UART: 9600 бит/с, четность - odd, стоп биты-1, TCP или UDP соединение, отвечать на порт 12345.

#### 3.5. Ведение/просмотр протокола аварийных сообщений.

В программе предусмотрена возможность ведения протокола аварийных сообщений. Если эта опция установлена, то дата и время поступления сообщения, название тракта, тип устройства, его номер в DSL-тракте (начиная с нуля для ближнего модема) и состояние портов записываются построчно в текстовый файл. Запись происходит по событиям в случае изменения контролируемых параметров (рис. 3.5). Для того чтобы открыть окно управления ведением протоколов, необходимо выбрать команду меню **Файл/Файлы протоколов**.

| 🔝 Настройка файлов логов                                                             |                                                                                                    |     |
|--------------------------------------------------------------------------------------|----------------------------------------------------------------------------------------------------|-----|
| Файл аварий:<br>Г Сохранять аварийные сообщение в папку: F:\work\Делфи\test\tcp clie | <ul> <li>☐ f: [том]</li> <li>☐ work</li> <li>☐ Делфи</li> <li>☐ test</li> </ul>                                                                                                    | • X |
| Закрыть                                                                              | Contraction to the test of the test of the test of the test of the test of the test of the test of the test of the test of the test of the test of the test of test of | T   |

Рис. 3.5. Окно управления/просмотра протокола аварийных сообщений

Галочка *сохранять аварийные сообщения в папку* включает ведение протокола. Для указания другой папки нажмите кнопку с изображением папки и нажмите *применить*. Для закрытия окна настройки протокола аварий нажмите *закрыть*.

Файлы с авариями сохраняются в указанную папку. Каждый файл называется по текущей дате, например Alarm\_02.05.2008.log. Если в течение суток никаких изменений в

#### MC04-DSL Monitor. Система программного управления и мониторинга

тракте обнаружено не было, то файл не создается. Т.е. если программа работала несколько суток, то по названиям файлов можно быстро определить, в какой день происходили изменения состояний портов/устройств.

Просмотр файла протокола аварийных сообщений организован в том же окне (рис.3.6). Для просмотра файла нужно нажать кнопку с изображением лупы и в открывшемся диалоговом окне выбрать файл. Доступно применение фильтров при просмотре по времени, названию тракта и др.

| Файл аг         | ийка файлі<br>мерий | ав логов             |        |         |                          | 1          |                                                      |           |
|-----------------|---------------------|----------------------|--------|---------|--------------------------|------------|------------------------------------------------------|-----------|
| Comp            | анять авар          | ийные сообщение в па | nky na | h/test/ | itop client'iuser/log    | 1          |                                                      |           |
|                 |                     |                      |        |         |                          |            |                                                      |           |
|                 |                     |                      |        |         |                          |            |                                                      |           |
|                 |                     |                      |        |         | Закрыть                  | nu         |                                                      |           |
| Просм           | отр фай             | ла аварий:           |        |         | No.                      |            |                                                      |           |
| C: 0:0          | 0.00 🚖              | Название т           | IDakTa | 8ce     |                          |            |                                                      |           |
| <b>ДО:</b> 23:5 | 9.59 🕂              | ł                    | Int    | Bce     | NE BCC M                 | адчль:     | Bce 💌                                                |           |
| lara            | Время               | Тракт                | Тип    | N#      | Номенклатура             | Модуль     | Сообщение                                            | Состояние |
| 1.04.2008       | 15:28:23            | Тракт 190 на столе   | M-NT   | 1       | MC04-DSL2-2E1-Eth1/2 bis | 4          | Получено состояние датчиков модема: 1-0К 2-0К        | ABAPMR    |
| 1.04.2008       |                     | Тракт 190 на столе   | MANT   |         | ME0405E2-2E1/Eth1/2 bis  | 1          | Обнаружено новое устройство                          | AEAPMS    |
| 1.04.2008       | 15.28.23            | Тракт 190 на столе   | SR     | 2       | SR-N                     | <b>2</b> 3 | Получено состояние датчиков. Активные NPNP1          | ABAPMR    |
| 1.04.2008       |                     | Тракт 190 на столе   |        | 2       | SRIV                     | 15         | Обнаружено пресе устройство                          | ABAPHS    |
| 1.04.2006       | 15:28:24            | Тракт 190 на столе   | MLT    |         | MC04/0SL2/1E1/EIM//2     |            | Обнаружено новое устройство                          | ABAPVIR   |
| 1.04.2008       | 15.28:25            | Тракт 190 на столе   | MX-LT  | 0       | DSL2-2E1-EIh1/2-MX bis   | A1         | Обновление состояния порта DATA: 0x40                | HOPMA     |
| 1.04.2008       | 15:28:25            | Тракт 190 на столе   | MX-LT  | 0       | DSL2-2E1-Eth1/2-MX bis   | 81         | Обновление состояния порта DATA: 0x40                | HOPMA     |
| 1.04.2008       | 15:28:26            | Тракт 190 на столе   | MX-LT  | 0       | DSL2-2E1-Eth1/2-MX bis   | 1E1        | Обновление состояния порта Rx DATA Tx DATA           | HOPMA     |
| 1.04.2008       | 15 28:26            | Тракт 198 на столе   | MX-LT  | 0       | DSL2-2E1-Eth1/2-MOX bis  | ZE1        | OfHOSINEHUS COCTOSHUS NOPTO RX LOF LOS TXDATA        | ABAPUS    |
| 1.04.2008       | 15.28.27            | Тракт 190 на столе   | MX-LT  | 0       | DSL2-2E1-Eth1/2-MX bis   | Eth12      | Обновление состояния порта Elh1/2 [1]:Down [2]:Link. | HOPMA     |
| 1.04.2008       | 15:28:35            | Тракт 190 на столе   | MX-LT  | 0       | DSL2-2E1-EIh1/2-MX bis   | 57         | Получено состояние датчиков модема: 1-0К 2-0К        | ABAPUS    |
| 1 04.2968       | 15:28:35            | Тракт 190 на столе   | MOX4LT | 0       | DSL2-2E1-E0172-40/58     | ÷          | Обнаружено новое устройство                          | ABAPVIS   |
| 1.04.2008       | 15.28:35            | Тракт 190 на столе   | M-NT   | 1       | MC04-DSL2-2E1-Eth1/2 bis | -          | Получено состояние датчиков модема: 1-0К 2-0К        | АВАРИЯ    |
| 1.04.2006       | 15.28.35            | Тракт 190 на столе   | MAT    |         | MC04-DSL2-2E1-Eth1/2 bit |            | Обнаружено исе се устрейство                         | ABAPMR    |
| 1.04,2008       | 15:28:35            | Тракт 190 на столе   | SR     | 2       | SR-N                     | 93)<br>1   | Получено состояние датчиков. Активные NINI:1         | АВАРИЯ    |
| 1.04.2006       | 15:28:35            | Тракт 190 на столе   | SR     | 2       | 59-4                     | 13         | Обнаружено новое устрайство                          | ABAPVIR   |
| 1,04,2008       | 15.28.36            | Трект 190 на столе   | M-LT   |         | MC04-0SL2-1E1-E161/2     | 10         | Обнаружено новое устройство                          | ABAPHS    |
| 1.04,2008       | 15.28:37            | Тракт 190 на столе   | MX-LT  | 0       | DSL2-2E1-EIh1/2-MX bis   | A1         | Обновление состояния порта DATA: 0x40                | HOPMA     |
| 1.04.2008       | 15:28:38            | Тракт 190 на столе   | MX-LT  | 0       | DSL2-2E1-EIh1/240X bis   | 81         | Обновление состояния порта DATA: 0x40                | HOPMA     |
| 1.04.2008       | 15.28:38            | Тракт 190 на столе   | MX-LT  | 0       | DSL2-2E1-EIh1/2-MX bis   | 1E1        | Обновление состояния порта Rx DATA Tx DATA           | HOPMA     |
| 1.04.2008       | 15:28:38            | Тракт 190 на столе   | MX-LT  | 0       | DSL2-2E1-EIh1/2-MX bis   | 2E1        | Обновление состояния порта Rx LOF LOS Tx:DATA        | АВАРИЯ    |
| 1.04.2008       | 15:28:39            | Тракт 190 на столе   | MX4LT  | 0       | DSL2-2E1-Eth1/2-MX bis   | Eth12      | Обновление состояния порта Eth1/2 [1]:Down [2]:Link  | HOPMA     |
| 1.04.2008       | 15.28:45            | Тракт 190 на столе   | MXLT   | 0       | DSL2-2E1-Eth1/2-MO( bis  | 14         | Получено состояние датчиков модема: 1-0К 2-0К        | АВАРИЯ    |
| 1.04.2068       | 15.28.45            | Тракт 190 на столе   | MX-LT  | 0       | DSL2-2E1-EIh1/2444 bis   | 15         | Обнаружено новое устройство                          | АВАРИЯ    |
|                 | Ca                  | рыть                 | 1      |         |                          |            |                                                      |           |

Рис. 3.6. Окно управления/просмотра протокола аварийных сообщений

3.5. Запуск с параметрами и доп. возможности программы.

В программе предусмотрена возможность запуска из командной строки с параметрами.

Примеры запуска:

# @UDP//192.168.0.221:1001 12345 Название тракта. @COM1:9600 0 Название тракта

Первый строковый параметр: после символа *(а)* должен идти тип соединения (TCP, UDP, или COM с номером порта), после символов // (для сетевого соединения) идет IPадрес удаленного устройства, после **двоеточия** – порт, на который программа будет отправлять пакеты (для сот-порта скорость).

Второй параметр – порт, с которого программа будет посылать пакеты. Третий и последующие параметры воспринимаются как название тракта.

В программе предусмотрена возможность записи всех пакетов, пришедших от устройств тракта. Для этого необходимо с зажатыми клавишами CTRL+ALT кликнуть любой клавишей мыши на кнопке «ЛОГ УСТРОЙСТВ» (см. рис. 2.6). После этого в окне с устройствами появится надпись «Внимание! Тест!» и произойдет обновление тракта. С этого момента начинается запись пакетов в файл **MemoBuf.log**, находящийся в одной директории с программой. Повторное нажатие на кнопке «ЛОГ УСТРОЙСТВ» с той же комбинацией клавиш остановит запись.

## 4. Мониторинг и конфигурирование устройств линейного тракта.

Мониторинг линейного тракта ведется посредством циклического опроса состояния всех устройств и стыков. Если устройство не отвечает на 16 запросов подряд, то считается, что оно отсутствует или не доступно (из списка удаляются все последующие устройства). Частота обновления информации о состоянии устройств и стыков зависит от количества устройств в тракте.

## 4.1. Окно свойств устройства

Для того чтобы посмотреть текущее состояние конкретного устройства и его портов, можно открыть окно свойств данного устройства (рис. 4.1) щелчком левой кнопки «мыши» на графическом изображении устройства. Повторный щелчок на значке устройства при активной вкладке свойств закрывает ее.

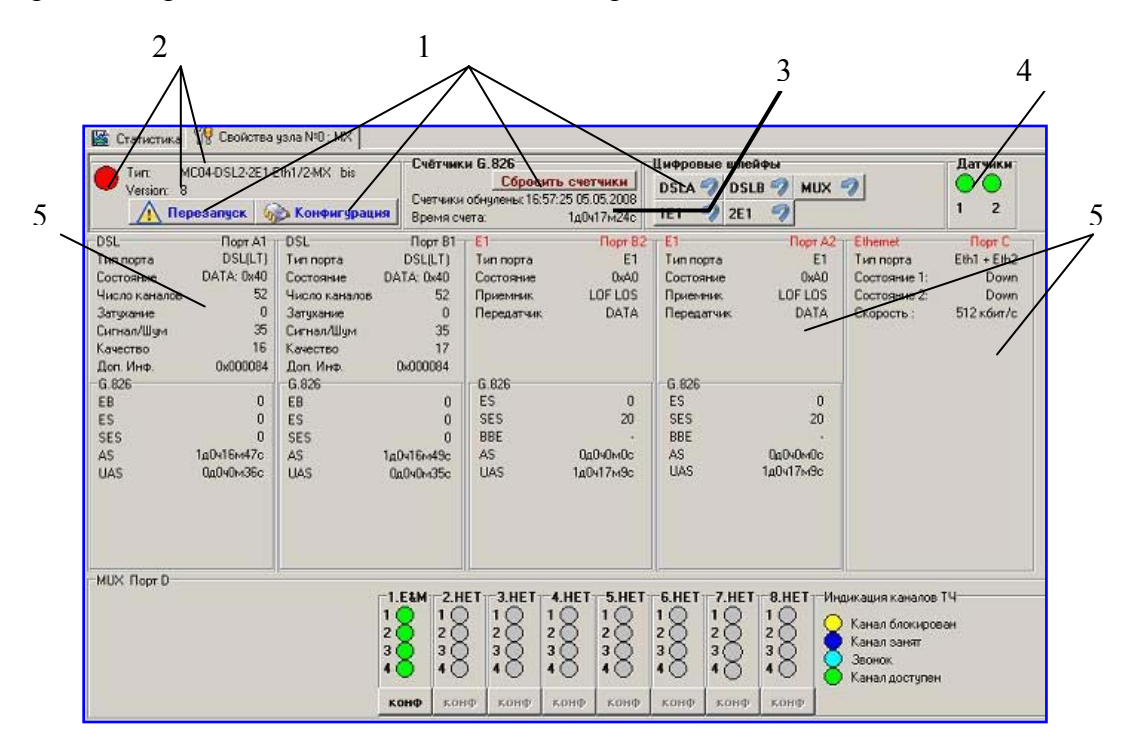

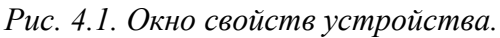

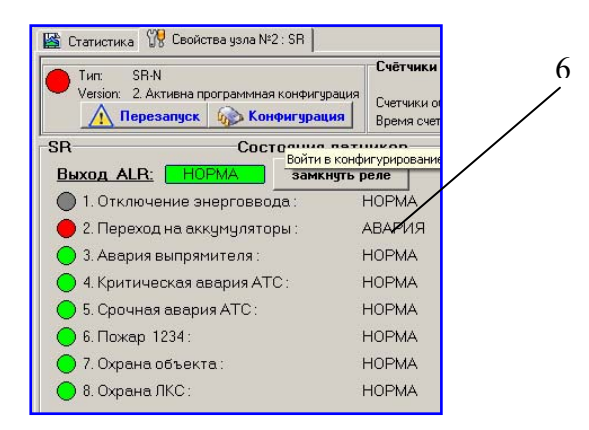

Рис. 4.2. Окно свойств устройства SR.

#### В окне устройств отображаются:

1 Кнопки для управления и настройки устройства:

- перезапуск устройства;
- конфигурация устройства;
- сброс счетчиков G.826 устройства;

- команды включения/выключения цифровых шлейфов (кол-во кнопок зависит от типа аппаратуры);

2 Информация об устройстве:

- индикатор состояния устройства (зеленый цвет – нормальное функционирование, красный цвет – авария)

- тип и номенклатура устройства;
- программная версия (версия прошивки);
- 3 Информация о счетчиках:
  - время последнего обнуления счетчиков G.826;
  - время счета с момента обнуления счетчиков;

#### 4 Индикаторы состояния датчиков внешних аварий;

5 Состояние всех портов устройства:

- название порта;
- тип установленного модуля;
- состояние стыка;
- индивидуальные характеристики каждого стыка:
  - -- порт DSL:
  - число используемых В-каналов;
  - затухание сигнала;
  - отношение «сигнал/шум»;
  - качество сигнала;
  - счетчик АЅ время доступности порта;
  - счетчик UAS время недоступности порта;
  - счетчик ЕВ блоки с ошибками;
  - счетчик ES односекундные интервалы с EB (секунды с ошибками);

• счетчик SES – секунды с ошибками, содержащих 30% и более EB (секунды, пораженные ошибками);

-- порт Е1 (ИКМ30), Е15 (ИКМ15):

- состояние приемника (Rx);
- состояние передатчика (Тх);
- счетчик AS;
- счетчик UAS;
- счетчик ES;
- счетчик SES;

• счетчик BBE – блоки с ошибками, не входящие ни в один SES (блоки с фоновой ошибкой);

- -- порт Ethernet:
- наличие связи;
- скорость передачи;
- -- порт МХ (мультиплексор):
- установленные платы КО: FXO/FXS/E&M/RS232;
- состояния каналов плат КО:

6 Состояния датчиков реле (рис. 4.2):

- активное состояние датчик сработал;
- пассивное состояние датчик не сработал;
- маскирование датчиков.

# 4.2. Окно статистики

Для того чтобы одновременно посмотреть состояние всех устройств линейного тракта, нужно открыть окно статистики (рис. 4.3), щелкнув по соответствующей закладке. В окне статистики отображается вся информация о DSL-тракте по категориям, например, можно посмотреть общее состояние всех устройств и их портов, или затухание сигнала на всех стыках DSL всех устройств.

| E  | зыбери | пе параметр: Ошибки ЕВ      |                     | Число обнаруженных устройств 4 |        |        |    |    |   |   |      |      |  |
|----|--------|-----------------------------|---------------------|--------------------------------|--------|--------|----|----|---|---|------|------|--|
| N= | Устр   | Тип устройства              | Счетчики обнулены   | Время счета                    | A1     | 81     | B2 | A2 | С | D | B2.2 | A2.2 |  |
| 0  | MX     | MC04-DSL2-2E1-Eth1/2-MX bis | 18:14:01 06:05:2008 | 0д20н36м220                    | DSL: 5 | DSL: 0 | -  | ŀ  | - | ŀ |      | •    |  |
| 1  | NT     | MC04-DSL2-2E1-Eth1/2 bis    | 18:14:02 06:05:2008 | 0д20436м16с                    | DSL: 7 | DSL: 0 | •  | •  |   |   |      | •    |  |
| 2  | SR     | SR-N                        | 18:14:04 06.05.2008 | 0д20ч36м15с                    | ×      | ×      | ĸ  | *  | 8 | 8 | *    | 8    |  |
| 3  | LT     | MC04-DSL2-1E1-Eth1/2        | 18:14:05 06:05:2008 | 0д20ч36м16с                    | DSL: 0 | DSL: 0 |    | ×  |   | 8 | 8    | 8    |  |

Рис. 4.3. Окно статистики.

Таблица содержит следующие колонки:

- номер устройства в тракте (начиная с нуля);
- обозначение устройства на схеме (LT, NT, MX, DC, R1, R2, ..., SR);
- тип устройства (номенклатура);
- прочие колонки (зависят от выбранного параметра статистики).

Отдельным текстом показано количество обнаруженных устройств.

## 5. Управление устройствами DSL-тракта

Управление устройствами линейного тракта осуществляется посредством прямого отправления команд и программного конфигурирования путем записи в память EEPROM конфигурационного файла.

#### 5.1. Основные операции

СПУ предоставляет следующие возможности оперативного управления устройствами DSL-тракта:

• перезапуск устройства (модема, мультиплексора, регенератора) для применения программной конфигурации (для модема, мультиплексора), записанной в EEPROM (также сопровождается временной потерей связи);

• включение и выключение цифровых шлейфов для тестирования и отладки работы линейного тракта (рис. 5.1). Во время включения и выключения шлейфов происходит потеря связи по соответствующим DSL—линиям и пользовательским интерфейсам, поэтому не следует включать шлейфы в рабочем режиме линейного тракта. Настройки шлейфов сбрасываются при перезагрузке устройства или выключении СПУ;

• сброс счетчиков G.826 конкретного устройства или всех устройств тракта для контроля частоты и характера возникновения ошибок в канале связи.

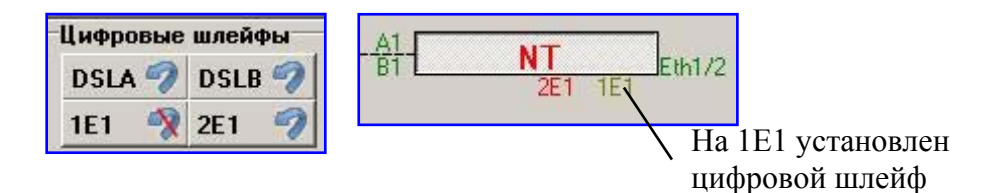

Рис. 5.1. Операции включения/выключения цифровых шлейфов

Команды *перезапуск* и *сброс счетчиков* доступны в контекстном меню устройства, которое вызывается щелчком правой кнопки «мыши» на графическом изображении устройства. Также все указанные команды вынесены на панели инструментов окна свойств конкретного устройства. Есть возможность сбросить счетчики всех устройств тракта, нажав соответствующую кнопку на панели инструментов главного окна программы.

| MX<br>Eth1/2 | MX   | A1A1-                  | NT            | nut 20     |
|--------------|------|------------------------|---------------|------------|
| Lunre        | Устр | юйство № <u>0</u> МСО4 | -DSL2-2E1-Eth | 1/2-MX bis |
| SR           | Сбро | осить <u>G</u> .826    |               |            |

Рис. 5.2. Контекстное меню устройства: перезапуск, сброс счетчиков.

# 5.2. Управление мультиплексором

Порт D (мультиплексор) содержит до восьми плат канальных окончаний (ПКО) (рис. 5.3а) различного типа (FXO, FXS, E&M, RS-232) с четырьмя голосовыми каналами. Состояния каналов отображаются цветами, указанными на рисунке.

| 1.E&M<br>1 0<br>2 0<br>3 4 | 2.HET<br>1<br>2<br>3<br>4 | 3.HET<br>1 2<br>3 4 | 4.HET<br>1 0<br>2 0<br>3 0<br>4 0 | 5.HET<br>1 0<br>2 0<br>3 0<br>4 0 | 6.HET<br>1 2<br>3 4 | 7.HET<br>1 2<br>3 4 | 8.HET<br>1<br>2<br>3<br>4 | -Индикация каналов ТЧ-<br>Канал блокирован<br>Канал занят<br>Звонок<br>Канал доступен |
|----------------------------|---------------------------|---------------------|-----------------------------------|-----------------------------------|---------------------|---------------------|---------------------------|---------------------------------------------------------------------------------------|
| конф                       | конф                      | конф                | конф                              | конф                              | конф                | конф                | конф                      |                                                                                       |

Рис. 5.3а. Платы канальных окончаний мультиплексора

Щелчок на кнопке *конф* открывает окно конфигурации соответствующей ПКО (рис. 5.36,в). Сделанные настройки применяются сразу <u>без перезапуска устройства</u>.

| Плата КО 1 🛛 📉                                                                                                    | Плата RS-232                                                                                                    | ×                                 |
|----------------------------------------------------------------------------------------------------|----------------------------------------------------------------------------------------------------|-----------------------------------|
| Тип платы : E&M<br>Программная версия : 1<br>Инверсия сигнальных каналов<br>Инверсия на ПРИЕМ                       | Тип платы: RS<br>Программная версия: 1<br>Ответ от: ① ②<br>DTR RTS DSR CTS DTR RTS D                                                                                    | OSR CTS                           |
| П Инверсия на ПЕРЕ ДАЧУ                                                                                             | Канал 1<br>Скорость 57,6 К 💌 Скорость 57,6                                                                                                    | sĸ▼                               |
| Блокировка каналов ТЧ<br>Блокировать канал 1<br>Блокировать канал 2<br>Блокировать канал 3<br>Я Блокировать канал 4 | Четность 14,4 К ▲<br>19,2 К Четность Оdd<br>Биты данных 28,8 К<br>38,4 К<br>Стоп-биты 57,6 К Стоп-биты 1<br>✓ Тестовый 200 ✓ ие ✓ Тестовый режи<br>✓ Аппаратно 300 ✓ ие | 1 <b>Т</b><br>Т<br>им<br>равление |
| << OK Отменить                                                                                                    | Считать Записать Отме                                                                                                    | на                                |

Рис. 5.3б, в. Конфигурация ПКО.

# 5.3. Программная конфигурация

## 5.3.1. Основное окно программной конфигурации.

Программная конфигурация модемов, мультиплексоров и кросс-коммутаторов E1 позволяет осуществлять их гибкую настройку: изменять параметры стыков, программно блокировать неиспользуемые порты или маскировать их аварии (рис. 5.4), изменять число используемых В-каналов и индивидуальным образом коммутировать каналы в зависимости от потребностей.

| 2                                                                                                    | Тип конф                                                                                                 | оигурируемого ус               | тройства              | 1. Панель          |
|----------------------------------------------------------------------------------------------------|----------------------------------------------------------------------------------------------------|--------------------------------|-----------------------|--------------------|
| 📓 Статистика 🦽 Конфигураци                                                                               | яы                                                                                                    |                                |                       | инструментов окна  |
|                                                                                                    | '<br>ивизировать аппаратную конф                                                                         | мгурацию                       |                       | — конфигурации     |
| Разрешить программную и                                                                                  | конфигурацию                                                                                             | Табли                          | ца коммутации         |                    |
| DSL A                                                                                                    | DSL B                                                                                                    | Eth1/2                         |                       | 4. Открыть таблицу |
| 🗖 Блокировать порт                                                                                       | 📕 Блокировать порт                                                                                       | 🔲 Блокировать порт             |                       |                    |
| Число В-каналов: 🛛 😣 🌩                                                                                   | Число В-каналов: 88 🖨                                                                                    | Скорость кбит/с: 0             |                       | коммутации каналов |
| Линейный код: ТСРАМ-32                                                                                   | Линейный код: ТСРАМ-32                                                                                   |                                |                       |                    |
| 🔽 Приоритет линии                                                                                        |                                                                                                    |                                |                       |                    |
| 1E1 (E15)                                                                                                | 2E1 (E15)                                                                                                | Мультиплексор                  |                       | 3. Панели          |
| 🗖 Блокировать порт                                                                                       | 📕 Блокировать порт                                                                                       | 🔲 Блокировать порт             |                       |                    |
| Тактовая синхронизация:                                                                                  | Тактовая синхронизация:                                                                                  | Г СУВ Ь=0                      |                       |                    |
| Ведомый 💌                                                                                                | Ведущий                                                                                                  |                                |                       |                    |
| Линейный код:                                                                                            | Линейный код:                                                                                            | СУВов при                      |                       |                    |
| HDB3                                                                                                    | HDB3                                                                                                    | микропрерываниях               |                       |                    |
| Чувствительность приемника:                                                                              | Чувствительность приемника:                                                                              |                                |                       |                    |
| -43дб 💌                                                                                                  | -43дб                                                                                                    |                                |                       |                    |
| <ul> <li>Структурированный поток G704</li> <li>Прозрачная передача КИ0</li> <li>Контроль CRC4</li> </ul> | <ul> <li>Структурированный поток G704</li> <li>Прозрачная передача КИО</li> <li>Контооль СВС4</li> </ul> |                                |                       | _                  |
| Формирование ЦС по 6.704                                                                                 | Обработка ВІ                                                                                             | CK                             |                       | Панели настроек    |
| □ DSLA1 □ DSLB1 □<br>□ DSLA2 □ DSLB2 □                                                                   | 1E1 DSLA1<br>2E1 DSLA2                                                                                   | □ DSLB1 □ 1E1<br>□ DSLB2 □ 2E1 | □ MX                  | — ЦС и BCК         |
| Маскирование аварий                                                                                      |                                                                                                    |                                |                       |                    |
|                                                                                                    | Г Eth1 Г Датч                                                                                            | ик внешней аварии 1 🗖 🗸        | Датчик внешней аварии | Поцели             |
| 🗖 DSLB 🔲 2E1                                                                                             | 🗌 Eth2 🔲 Датч                                                                                            | ик внешней аварии 2            | регенератора          | пансль             |
|                                                                                                    |                                                                                                    |                                |                       | маскирования       |
|                                                                                                    |                                                                                                    |                                |                       | аварий             |

Рис. 5.4. Основное окно программной конфигурации.

Для программной настройки устройства необходимо открыть вкладку конфигурации щелчком на кнопке *конфигурация* в окне свойств устройства.

Во время конфигурирования устройства мониторинг DSL-тракта приостанавливается лишь при процедурах чтения/записи.

Сделанные настройки применяются к конфигурируемому устройству только после его перезагрузки, что ведет к временной потере связи. Поэтому не следует производить настройку устройств в рабочем режиме DSL-тракта.

1. **Панель инструментов** предоставляет доступ к различным операциям конфигурирования устройства (рис. 5.4):

- открыть и сохранить файл конфигурации на магнитный накопитель персонального компьютера;

- считать текущую программную/аппаратную конфигурацию, записанную в EEPROM настраиваемого модема;

- записать установленные в окне программной конфигурации настройки в EEPROM устройства.

2. Для защиты от случайных переводов устройств в программную конфигурацию, в верхней части окна имеется галочка *разрешить программную конфигурацию*.

3. В окне конфигурации (рис. 5.4) индивидуальные настройки каждого модуля устройства сведены в отдельную группу.

#### Доступные настройки модулей (3):

<u>DSL</u>: блокировка, задание числа каналов, задание кодировки TCPAM (если это возможно), задание приоритета линии A (доступно только в версии устройств 8-10);

<u>E1, E15:</u> блокировка, задание линейного кода (HDB3/AMI, NRZ/AMI), задание режима тактовой синхронизации (в версии зашивки 7 ведомым может быть любой из 2-х E1/E15, в версии модемов 8-10 в случае установки 2-х модулей E1 ведомым может быть только первый E1, в случае установки модуля 4E1-ведомым может быть любой E1), задание структурированного потока, прозрачной передачи КИ0, контроль CRC4.

При снятии флажка *Структурированный поток (G.704)* отключается схема слежения цикловой синхронизации на приеме и формирование цикловой синхронизации на передаче. При этом автоматически маскируется авария цикловой синхронизации (LOF) и канал КИ0 может быть использован для передачи данных (пример для использования - конвертор Eth-E1). При установленном флажке Структурированный поток (G.704) схема слежения цикловой синхронизации на приеме включена, а формирование цикловой синхровой синхронизации на приеме включена, провение цикловой синхронизации на приеме включена, включена, в слежения цикловой синхронизации на приеме включена, в слежения цикловой синхронизации на приеме включена, в слежения цикловой синхронизации на приеме включена, в слежения цикловой синхронизации на приеме включена, в слежения цикловой синхронизации на приеме включена, в слежения цикловой синхронизации на приеме включена, в слежения цикловой синхронизации на приеме включена, в слежения цикловой синхронизации на приеме включена, в слежения и в слежения на приеме включена, в слежения цикловой синхронизации на приеме включена, в слежения цикловой синхронизации на приеме включена, в слежения и слежения и в слежения на приеме включена, в слежения и в слежения и в приеме включена, в слежения и в слежения и в приеме включена, в слежения и в слежения и в приеме включена, в слежения и в слежения и в

Установка флажка Прозрачная передача КИО отключает формирование циклового синхросигнала по данному стыку и поэтому требуется коммутация КИО между потоками. Эта функция дает возможность прозрачно передавать национальные биты Sa. Если флажок Прозрачная передача КИО снят, по данному порту формируется свой цикловой синхросигнал, а национальные биты устанавливаются в состояние Sa = 1.

<u>Eth:</u> доступна только блокировка, число каналов задается пользователем в таблице коммутации (или автоматически), скорость считается автоматически и отображается в окне настроек.

<u>МХ:</u> блокировка порта, установка СУВа b (0 или 1), установка удержания СУВов.

4. Щелчком на кнопке **Таблица коммутации** (если эта опция доступна) откроется таблица коммутации каналов. Модемы программной версии v.9 (как и v.4) не имеют таблицы коммутации, поэтому данная кнопка недоступна.

5.3.2. Общие принципы работы с таблицей коммутации каналов.

Взаимодействие портов любого устройства MC04-DSL (которое поддерживает коммутацию каналов) определяется таблицей коммутации каналов (рис. 5.5), которая открывается специальной кнопкой (рис. 5.4, пункт 4).

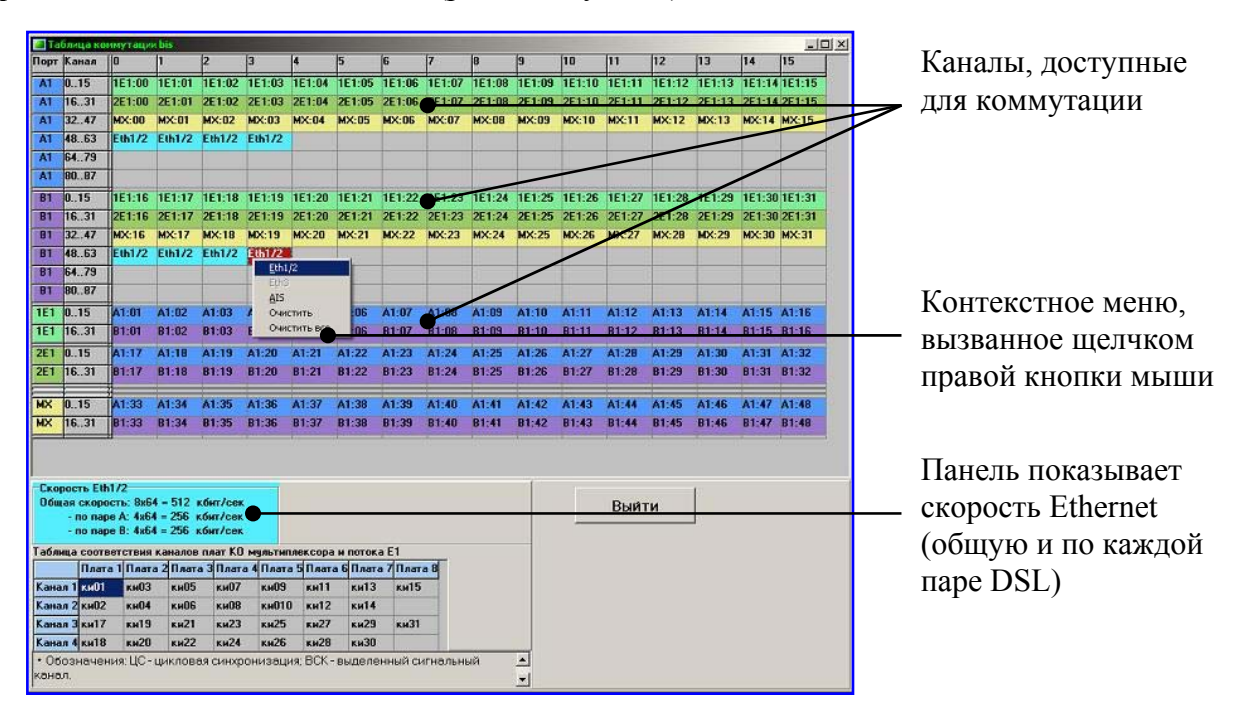

Рис. 5.5 Таблица коммутации каналов

В ячейках таблицы коммутации (рис. 5.5) представлены и выделены цветом доступные для коммутации каналы всех неблокированных портов устройства. Название канала складывается из идентификатора порта (например, 1E1, 2E15, A1, B1, MX) и номера канала (00, 01, ...).

Коммутация каналов осуществляется с помощью манипулятора «мышь» простым перетаскиванием каналов друг на друга. При этом после перетаскивания содержимое этих двух ячеек меняется местами. Пример: необходимо осуществить кросс-коммутацию КИ1 потока 1E1 в КИЗ потока 2E1 (в таблице коммутации соответственно 1E1:01 и 2E1:03). Для этого нужно, зажав левую кнопку мыши над каналом 1E1:01, перенести его на место канала 2E1:03. Каналы поменяются местами. При этом, если канал 2E1:03 уже был скоммутирован с каким-либо другим каналом (к примеру A1:01), то канал 2E1:03 и A1:01 автоматически очищаются (т.е. заворачиваются сами в себя), и после этого коммутируется 1E1:01 <-> 2E1:03

Чтобы вручную очистить один канал (ячейку), нужно кликнуть по нему правой кнопкой мыши и выбрать пункт *очистить*. Команда *очистить все* аннулирует коммутацию каналов всех портов устройства, а также каналов, заполненных Ethernet.

Для упрощения процесса коммутации каналов применяется механизм автозаполнения: последовательного или с чередованием. Для этого необходимо:

1. Выделить мышью ячейку таблицы;

2. Нажать клавишу <Ctrl>(<Alt>-для чередования E1) на клавиатуре;

3. Не отпуская <Ctrl>, нажать левую кнопку мыши и вести указателем вдоль строки слева направо;

4. Отпустить кнопку мыши и клавишу < Ctrl>.

При этом строка автоматически заполняется каналами порта, скоммутированного в предыдущую ячейку.

Номера каналов инкрементируются по следующим правилам:

• название канала Ethernet не меняется;

• каналы DSL, E1, E15, МХ в режиме последовательного автозаполнения передачи (с клавишей <Ctrl>) добавляются подряд (если достигнут предел или следующий канал не существует, автозаполнение прекращается);

• каналы мультиплексора версии 7 и 13(dsl.s) добавляются подряд поплатно: 1/1...1/4, 2/1...2/4, ..., 8/1...8/4;

• каналы мультиплексора версии 8 и выше и Е1 в режиме чередования КИ (с клавишей < Alt >) добавляются согласно ряду: 0, 16, 1, 17, 2, 18, ..., 15, 31.

Каналы Ethernet не пронумерованы. Для их коммутации нужно вызвать контекстное меню щелчком правой кнопки мыши (рис. 5.5).

Доступная по Ethernet скорость передачи определяется суммой подключенных каналов по 64 кбит/с. Пропускная способность для портов Ethernet1 и Ethernet2 общая и распределяется встроенным в порт С модема двухпортовым коммутатором. Для устройств с программными версиями 10 и 13 в некоторых режимах коммутацию Ethernet может отличаться, и описана ниже.

5.3.3. Таблица коммутации каналов для устройств версии 7 и 8.

Взаимодействие портов определяется таблицей коммутации каналов (рис. 5.6), которая открывается специальной кнопкой (рис. 5.4).

| Порт В<br>А1 0<br>А1 1<br>А1 3 | Санал                                        | 0                                          | le.                           |                                  |          |          |          |          |        |        |        |        |        |        |        |        |        |
|--------------------------------|----------------------------------------------|--------------------------------------------|-------------------------------|----------------------------------|----------|----------|----------|----------|--------|--------|--------|--------|--------|--------|--------|--------|--------|
| A1 0<br>A1 1<br>A1 3           | 1.15                                         | 122 2                                      |                               | 2                                | 3        | 4        | 5        | 6        | 7      | 8      | 9      | 10     | 11     | 12     | 13     | 14     | 15     |
| A1 1<br>A1 3                   | 1.13                                         | 1E1:00                                     | 1E1:01                        | 1E1:02                           | 1E1:03   | 1E1:04   | 1E1:05   | 1E1:06   | 1E1:07 | 1E1:08 | 1E1:09 | 1E1:10 | 1E1:11 | 1E1:12 | 1E1:13 | 1E1:14 | 1E1:15 |
| A1 3                           | 631                                          | 2E1:00                                     | 2E1:01                        | 2E1:02                           | 2E1:03   | 2E1:04   | 2E1:05   | 2E1:06   | 2E1:07 | 2E1:08 | 2E1:09 | 2E1:10 | 2E1:11 | 2E1:12 | 2E1:13 | 2E1:14 | 2E1:15 |
|                                | 3247                                         | MX:00                                      | MX:01                         | MX:02                            | MX:03    | MX:04    | MX:05    | MX:06    | MX:07  | MX:08  | MX:09  | MX:10  | MX:11  | MX:12  | MX:13  | MX:14  | MX:15  |
| AT 4                           | 863                                          | Eth1/2                                     | Eth1/2                        | Eth1/2                           | Eth1/2   |          |          |          |        | 1      |        |        |        |        |        |        |        |
| A1 6                           | 479                                          |                                            |                               |                                  |          |          |          |          |        |        |        |        | 1      |        | 1      |        |        |
| A1 8                           | 3087                                         |                                            |                               |                                  |          |          |          |          |        | II.    |        |        |        |        | 1      |        |        |
| B1 0                           | )15                                          | 1E1:16                                     | 1E1:17                        | 1E1:18                           | 1E1:19   | 1E1:20   | 1E1:21   | 1E1:22   | 1E1:23 | 1E1:24 | 1E1:25 | 1E1:26 | 1E1:27 | 1E1:28 | 1E1:29 | 1E1:30 | 1E1:31 |
| B1 1                           | 631                                          | 2E1:16                                     | 2E1:17                        | 2E1:18                           | 2E1:19   | 2E1:20   | 2E1:21   | 2E1:22   | 2E1:23 | 2E1:24 | 2E1:25 | 2E1:26 | 2E1:27 | 2E1:28 | 2E1:29 | 2E1:30 | 2E1:31 |
| 81 3                           | 3247                                         | MX:16                                      | MX:17                         | MX:18                            | MX:19    | MX:20    | MX:21    | MX:22    | MX:23  | MX:24  | MX:25  | MX:26  | MX:27  | MX:28  | MX:29  | MX:30  | MX:31  |
| B1 4                           | 1863                                         | Eth1/2                                     | Eth1/2                        | Eth1/2                           | Eth1/2   |          | 1        |          |        | 1      |        |        |        | 1      |        |        |        |
| B1 6                           | 479                                          |                                            |                               |                                  | Eth1     | 12       |          |          |        | 10     |        |        | 1      | t i    |        |        | -      |
| 81 8                           | 3087                                         |                                            |                               |                                  | AIS      |          |          |          |        |        |        |        |        |        |        |        |        |
| 1E1 0                          | )15                                          | A1:01                                      | A1:02                         | A1:03                            | 1 Oun    | тить     | 06       | A1:07    | A1:08  | A1:09  | A1:10  | A1:11  | A1:12  | A1:13  | A1:14  | A1:15  | A1:16  |
| 1E1 1                          | 631                                          | 81:01                                      | B1:02                         | B1:03                            | E OHH    | тить все | 106      | 81:07    | 81:08  | B1:09  | B1:10  | B1:11  | B1:12  | B1:13  | B1:14  | B1:15  | B1:16  |
| 2E1 0                          | 115                                          | A1:17                                      | A1:18                         | A1:19                            | A1:20    | A1:21    | A1:22    | A1:23    | A1:24  | A1:25  | A1:26  | A1:27  | A1:28  | A1:29  | A1:30  | A1:31  | A1:32  |
| 2E1 1                          | 631                                          | 81:17                                      | B1:18                         | B1:19                            | B1:20    | B1:21    | B1:22    | B1:23    | B1:24  | B1:25  | B1:26  | B1:27  | B1:28  | B1:29  | B1:30  | 81:31  | B1:32  |
| MX 0                           | 015                                          | A1:33                                      | A1:34                         | A1:35                            | A1:36    | A1:37    | A1:38    | A1:39    | A1:40  | A1:41  | A1:42  | A1:43  | A1:44  | A1:45  | A1:46  | A1:47  | A1:48  |
| MX 1                           | 631                                          | 81:33                                      | B1:34                         | B1:35                            | B1:36    | B1:37    | B1:38    | B1:39    | B1:40  | B1:41  | B1:42  | B1:43  | B1:44  | B1:45  | B1:46  | 81:47  | B1:48  |
| Скоро<br>Обща                  | ость Eth<br>ія скоро<br>- по пар<br>- по пар | 1/2<br>ість: 8x6<br>іе А: 4x6<br>іе В: 4x6 | 4 - 512<br>4 - 256<br>4 - 256 | кбит/сен<br>кбит/сек<br>кбит/сек |          |          |          |          |        |        |        |        | Выйт   | ги     |        |        |        |
| Таблиц                         | La COOTE                                     | етствия                                    | каналов                       | nnar KO                          | мульти   | лексора  | и поток  | a E1     |        |        |        |        |        |        |        |        |        |
|                                | Плат                                         | а 1 Плат                                   | а 2 Плат                      | а З Плат                         | а 4 Плат | 5 Плат   | а 6 Плат | а 7 Плат | a 8    |        |        |        |        |        |        |        |        |
| Канал                          | I KHUI                                       | KHU3                                       | КИ05                          | КИ07                             | кноэ     | КН11     | ки13     | ки15     | 101    |        |        |        |        |        |        |        |        |
| Канал                          | 2 KHU2                                       | кн04                                       | КИОБ                          | ки08                             | кн010    | Г КНТ2   | ки14     |          | _      |        |        |        |        |        |        |        |        |
| Канал                          | 3 KH17                                       | ки19                                       | ки21                          | ки23                             | ки25     | ки27     | ки29     | ки31     | _      |        |        |        |        |        |        |        |        |
| Канал                          | 4 кн18                                       | кн20                                       | ки22                          | Ки24                             | ки26     | ки28     | кизо     | 8        |        | 10     |        |        |        |        |        |        |        |

Рис. 5.6. Таблица коммутации каналов

Кросс-коммутатор обеспечивает дуплексное соединение п\*64 кбит/с каналов.

Включение функции в окне конфигурации *Обработка ВСК* позволяет коммутировать биты **a** и **b** вместе с коммутацией ТЧ канала (при этом биты с и d всегда устанавливаются в состояние c = 0 и d = 1). При выключенной функции *Обработка ВСК* КИ16 данного потока выключается из кросс-коммутации ВСК и может быть подключен как обычный канал ТЧ. В случае устройств версии 7 и ниже максимальное число портов, допускающих совместную обработку сигнальных каналов, – четыре.

В ячейках таблицы коммутации (рис. 5.6) представлены и выделены цветом доступные для коммутации каналы всех неблокированных портов устройства, которые можно перетаскивать мышью друг на друга. Название канала складывается из идентификатора порта (например, 1E1, 2E15, A1, B1, MX) и номера канала (00, 01, ...).

В случае устройств версии 7 и ниже номер канала мультиплексора двухпозиционный (рис. 5.7, а) и содержит номер платы канальных окончаний (ПКО) и номер порта на плате (например, 3/4 – четвертый канал третьей платы).

В случае устройств версии 8 и выше каналы мультиплексора нумеруются аналогично соответствующим КИ потока E1 (рис. 5.7, б).

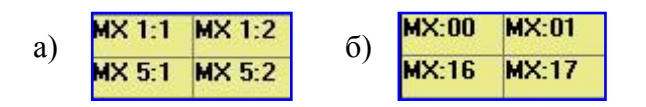

Рис. 5.7. Обозначение каналов мультиплексора.

Каналы Ethernet не пронумерованы и доступны для коммутации из контекстного меню, вызываемого щелчком правой кнопки мыши (рис. 5.6). Доступная по Ethernet скорость передачи определяется суммой подключенных каналов по 64 кбит/с. Пропускная способность для портов Ethernet1 и Ethernet2 общая и распределяется встроенным в порт С модема двухпортовым коммутатором.

Не коммутированные пользователем каналы (кроме Ethernet) автоматически заворачиваются для тестирования устройства.

5.3.4. Таблица коммутации каналов и настройки для устройств версии 10 (bis\_M).

Настройка модулей и коммутация каналов для модемов (мультиплексоров) bis\_M осуществляется аналогично модемам версий 7 и 8. Отличительные особенности таблицы коммутации и настроек описаны ниже.

В основном окне конфигурации доступна настройка **режима** работы (**T**, **M**, **Eth** $\rightarrow$ **E1**). Режимы «T» и «М» задают порядок распределения каналов E1(MX) и Eth1/2 по DSL парам, режим Eth $\rightarrow$ E1 предназначен для работы устройства в качестве конвертора Ethernet в поток E1.

| -Pe: | жим                          |
|------|------------------------------|
|      | T (E1 no A, Eth no B)        |
| C    | M (E1, Eth по A и B)         |
| C    | Eth->E1 (пара В блокируется) |

Рис. 5.8. Задание режима распределения каналов.

| 📒 Ta                               | блица ко                                                  | ммутаци                                                    | H Bis_M                                  |           |                   |           |            |                   |              |        |          |        |        |        |        |        |        |
|------------------------------------|-----------------------------------------------------------|------------------------------------------------------------|------------------------------------------|-----------|-------------------|-----------|------------|-------------------|--------------|--------|----------|--------|--------|--------|--------|--------|--------|
| Порт                               | Канал                                                     | 0                                                          | 1                                        | 2         | 3                 | 4         | 5          | 6                 | 7            | 8      | 9        | 10     | 11     | 12     | 13     | 14     | 15     |
| A1                                 | 0-15                                                      | A1:00                                                      | A1:01                                    | A1:02     | A1:03             | A1:04     | A1:05      | A1:06             | A1:07        | A1:08  | A1:09    | A1:10  | A1:11  | A1:12  | A1:13  | A1:14  | A1:15  |
| A1                                 | 16-31                                                     | A1:16                                                      | A1:17                                    | A1:18     | A1:19             | A1:20     | A1:21      | A1:22             | A1:23        | A1:24  | A1:25    | A1:26  | A1:27  | A1:28  | A1:29  | A1:30  | A1:31  |
| A1                                 | 32-47                                                     | A1:32                                                      | A1:33                                    | A1:34     | A1:35             | A1:36     | A1:37      | A1:38             | A1:39        | A1:40  | A1:41    | A1:42  | A1:43  | A1:44  | A1:45  | A1:46  | A1:47  |
| A1                                 | 48-63                                                     | A1:48                                                      | A1:49                                    | Eth       | Eth               | Eth       | Eth        | Eth               | Eth          | Eth    | Eth      | Eth    | Eth    | Eth    | Eth    | Eth    | Eth    |
| A1                                 | 64-238                                                    | Eth1/2                                                     | Скоро                                    | сть по    | : 189×6           | 4=1209    | 6кбит/     | 5                 |              |        |          |        |        |        |        |        |        |
| B1                                 | 0-15                                                      | B1:00                                                      | B1:01                                    | B1:02     | 1:03              | B1:04     | B1:05      | B1:06             | B1:07        | B1:08  | B1:09    | B1:10  | B1:11  | B1:12  | B1:13  | B1:14  | B1:15  |
| <b>B1</b>                          | 16-31                                                     | B1:16                                                      | B1:17                                    | B1:18     | B1.19             | B1:20     | B1:21      | B1:22             | B1:23        | B1:24  | B1:25    | B1:26  | B1:27  | B1:28  | B1:29  | B1:30  | B1:31  |
| B1                                 | 32-47                                                     | B1:32                                                      | B1:33                                    | B1:34     | B1:35             | B1:36     | B1:37      | B1:38             | B1:39        | B1:40  | B1:41    | B1:42  | B1:43  | B1:44  | B1:45  | B1:46  | B1:47  |
| B1                                 | 48-63                                                     | B1:48                                                      | B1:49                                    | B1:50     | B1:51             | 81:52     | B1:53      | Eth               | Eth          | Eth    | Eth      | Eth    | Eth    | Eth    | Eth    | Eth    | Eth    |
| B1                                 | 64-238                                                    | Eth1/2                                                     | Скоро                                    | сть по Е  | 3: 185x6          | 4= 184    | Окбит/о    | :                 |              |        |          |        |        |        |        |        |        |
| 1E1                                | 0-15                                                      | 1E1:00                                                     | 1E1:01                                   | 1E1:02    | 1E1:03            | 1E1:14    | 1E1:05     | 1E1:06            | 1E1:07       | 1E1:08 | 1E1:09   | 1E1:10 | 1E1:11 | 1E1:12 | 1E1:13 | 1E1:14 | 1E1:15 |
| 1E1                                | 16-31                                                     | 1E1:16                                                     | 1E1:17                                   | 1E1:18    | 1E1:19            | 1E1:20    | 1E1:21     | 1E1:22            | 1E1:23       | 1E1:24 | 1E1:25   | 1E1:26 | 1E1:27 | 1E1:28 | 1E1:29 | 1E1:30 | 1E1:31 |
| 2E1                                | 0-15                                                      | 2E1:00                                                     | 2E1:01                                   | 2E1:02    | 2E1:03            | 2E1:04    | 211:05     | 2E1:00            | 2E1:07       | 2E1:08 | 2E1:09   | 2E1:10 | 2E1:11 | 2E1:12 | 2E1:13 | 2E1:14 | 2E1:15 |
| 2E1                                | 16-31                                                     | 2E1:16                                                     | 2E1:17                                   | 2E1:18    | 2E1:19            | 2E1:20    | 2E1.91     | 2E1:22            | 2E1:23       | 2E1:24 | 2E1:25   | 2E1:26 | 2E1:27 | 2E1:28 | 2E1:29 | 2E1:30 | 2E1:31 |
| ΜХ                                 | 0-15                                                      | MX:00                                                      | MX:01                                    | MX:02     | MX:03             | MX:04     | MX:05      | MX:06             | MX:07        | MX:08  | MX:09    | MX:10  | MX:11  | MX:12  | MX:13  | MX:14  | MX:15  |
| MX                                 | 16-31                                                     | MX:16                                                      | MX:17                                    | MX:18     | MX:19             | MX:20     | MX:21      | MX:22             | MX:23        | MX:24  | MX:25    | MX:26  | MX:27  | MX:28  | MX:29  | MX:30  | MX:31  |
| <b>Ско</b><br>Обща<br>- по<br>- по | <b>рость Eth</b><br>ня скорос<br>паре А: 18<br>паре В: 18 | <b>1/2</b><br>сть: <b>374x</b><br>39x64=120:<br>35x64=118- | <b>64=2393</b><br>Эб кбит/с<br>40 кбит/с | 6 кбит/с  | :<br>Ука:<br>кана | 50        | AIS-K      | онстан<br>1111111 | Ta:<br>- AIS |        |          |        |        |        |        |        |        |
| Пост                               | преть таб                                                 | лицу соотв                                                 | зетствия к                               | аналов пл | ат КО мул         | ьтиплекс  | ора и пото | ка Е1 💦           | 1            |        |          |        | Выйті  | 1      |        |        |        |
|                                    | _Табли                                                    | ца комм                                                    | утации                                   | BIS_M_    | - Ealer           |           |            | $\overline{)}$    |              |        | <u>*</u> |        |        |        |        |        |        |
| • Ka                               | налы DS                                                   | г започ                                                    | няются,                                  | данными   | 1 ⊑therne         | IT B COOT | ветств     | 1H C              |              |        |          |        |        |        |        |        |        |

Рис. 5.9. Общий вид таблицы коммутации.

В таблице коммутации находятся следующие настройки:

#### 1. Указатель первого канала Ethernet.

Каналы Ethernet в режимах «Т» и «М» недоступны для свободной коммутации в поток DSL или E1. Коммутация Ethernet в линию DSL осуществляется автоматически с учетом положения указателя: происходит заполнение DSL –линии, начиная с позиции указателя и до последнего канала DSL. Меняя положение указателя и число каналов DSL, можно изменять скорость Ethernet.

2. **AIS-константа** задает, какой набор битов будет генерироваться на передачу в канале E1, помеченном как **AIS**. Возможны 4 варианта: 00000000, 01010101, 10101010, 11111111.

Описание режимов T, M, Eth $\rightarrow$ E1.

#### • Режим Т.

В данном режиме вся пара DSL-В автоматически заполняется Ethernet (указатель первого канала Ethernet пары В автоматически устанавливается в положение «0» и не изменяется). При этом становятся доступными для коммутации 128 каналов DSL-A (A1:00...A1:127). Каналы DSL-A также можно заполнить Ethernet.

| 🔲 Ta | блица ко | ннутаци | H Dis_M |          |          |        |         |        |        |        |        |        |        |        |        |        | _ [] ×   |                       |
|------|----------|---------|---------|----------|----------|--------|---------|--------|--------|--------|--------|--------|--------|--------|--------|--------|----------|-----------------------|
| Порт | Канал    | 0       | 1       | 2        | 3        | 4      | 5       | 6      | 1      | 8      | 9      | 10     | 11     | 12     | 13     | 14     | 15       |                       |
| A1   | 0-15     | A1:00   | A1 01   | A1:02    | A1:03    | A1:04  | A1:05   | A1-86  | A1:07  | A1:08  | A1:09  | A1:10  | A1:11  | A1:12  | A1:13  | A1-14  | A1:15    |                       |
| AI   | 16-31    | A1:16   | A1:17   | A1:18    | A1:19    | A1:20  | A1:21   | A1:22  | A1:23  | A1:24  | A1:25  | A1:26  | A1:27  | A1:20  | A1:29  | A1:30  | A1:31    | 120 manage DOL A      |
| A1   | 32-47    | A1:32   | A1:33   | A1:34    | A1:35    | A1:36  | A1:37   | A1:30  | A1:39  | A1:40  | A1:41  | A1:42  | A1:43  | A1:44  | A1:45  | A1:46  | A1:47    | 128 Kahajiob DSL-A    |
| Al   | 48-63    | A1:40   | A1:49   | A1:50    | A1:51    | A1:52  | A1:53   | A1:54  | A1:55  | A1:56  | A1:57  | A1:50  | A1:59  | A1:60  | A1:61  | A1:62  | A1:63    |                       |
| AT   | 64-79    | A1:64   | A1:65   | A1:66    | A1:67    | A1:68  | A1:69   | A1:70  | A1:71  | A1:72  | A1:73  | A1:74  | A1:75  | A1:76  | A1:77  | A1:70  | A1:79    |                       |
| AT   | 80-95    | A1:00   | A1:01   | A1:82    | A1:83    | A1:84  | A1:85   | A1:86  | A1:07  | A1:88  | A1:89  | A1:90  | A1:91  | A1:92  | A1:93  | A1:94  | A1:95    |                       |
| A1   | 96-111   | A1:96   | A1:97   | A1:90    | A1:99    | A1:100 | A1:101  | A1:102 | A1:103 | A1:104 | A1:105 | A1:106 | A1:107 | A1:108 | A1:109 | A1:110 | DA1:111  |                       |
| Al   | 112-127  | A1:112  | A1:113  | A1:114   | A1:115   | A1:116 | A1:117  | A1:118 | A1:119 | A1:120 | A1:121 | A1:122 | A1:123 | A1:124 | A1:125 | A1:126 | 6A1:127  |                       |
| A1   | 128-238  | Eth1/2  | Скоро   | сть по А | A: 111x6 | 4-7104 | кбит/с  |        |        |        |        |        |        |        |        |        |          | Пополнительные панели |
| BI   | 0-238    | Eth1/2  | Скоро   | сть по І | 3: 239×6 | 4-1529 | бкбит/с | £      |        |        |        |        |        |        |        |        |          |                       |
| 1E1  | 0-15     | 1E1:00  | 1E1:01  | 1E1:02   | 1E1:03   | 1E1:04 | 1E1:05  | 1E1:06 | 1E1:07 | 1E1:08 | 1E1:09 | 1E1:10 | 1E1:11 | 1E1-12 | 1E1:13 | 1E1-14 | 1E1-15   | скорости Ethernet     |
| 1E1  | 16-31    | 1E1:16  | 1E1:17  | 1E1:18   | 1E1:19   | 1E1:20 | 1E1:21  | 1E1:22 | 1E1:23 | 1E1:24 | 1E1:25 | 1E1:26 | 1E1:27 | 1E1:28 | 1E1:29 | 1E1:30 | 1E1-31   |                       |
| 2E1  | 0-15     | 2E1:00  | 2E1:01  | 2E1:02   | 2E1:03   | 2E1:04 | 2E1:05  | 2E1:06 | 2E1:07 | 2E1:00 | 2E1:09 | 2E1:10 | 2E1:11 | 2E1:12 | 2E1:13 | 2E1:14 | 2E1:15   |                       |
| 2E1  | 16-31    | 2E1:16  | 2E1:17  | 2E1:18   | 2E1:19   | 2E1:20 | 2E1:21  | 2E1:22 | 2E1:23 | 2E1:24 | 2E1:25 | 2E1:26 | 2E1:27 | 2E1:28 | 2E1:29 | 2E1:30 | 0 2E1:31 |                       |
| MX   | 0-15     | MX:00   | MX.01   | MX.02    | MX:03    | MX.04  | MX:05   | MX:06  | MX:07  | MX.08  | MX.09  | MX.10  | MX.11  | MX.12  | MX:13  | MX.14  | MX:15    |                       |
| MX   | 16-31    | MX.16   | MX:17   | MX.18    | MX:19    | MX:20  | MX.21   | MX:22  | MX:23  | MX:24  | MX:25  | MX.26  | MX.27  | MX.28  | MX:29  | MX.30  | MX:31    |                       |

Рис. 5.10. Вид таблицы коммутации в режиме Т.

#### • Режим М.

В данном режиме доступны для свободной коммутации 64 канала DSL-A (A1:00...A1:63) и 64 канала DSL-B (B1:00...B1:63). Возможно изменение положения первого канала Ethernet для каждой пары.

| 📕 Ta      | блица ког | онутаци | и Bis_M |          |          |        |         |        |        |        | -      |        |        |        |        |        |          |   |    |     |      |       |       |       |
|-----------|-----------|---------|---------|----------|----------|--------|---------|--------|--------|--------|--------|--------|--------|--------|--------|--------|----------|---|----|-----|------|-------|-------|-------|
| Порт      | Канал     | 0       | 1       | 2        | 3        | 4      | 5       | 6      | 7      | 0      | 9      | 10     | 11     | 12     | 13     | 14     | 15       |   |    |     |      |       |       |       |
| Al        | 0-15      | A1:00   | A1:01   | A1:02    | A1:03    | A1:04  | A1:05   | A1:06  | A1:07  | A1:08  | A1:09  | A1:10  | A1:11  | A1:12  | A1:13  | A1:14  | A1:15    |   |    |     |      |       |       |       |
| A1        | 16-31     | A1:16   | A1:17   | A1:18    | A1:19    | A1:20  | A1:21   | A1:22  | A1:23  | A1:24  | A1:25  | A1:26  | A1:27  | A1:28  | A1:29  | A1:30  | Al       |   | 64 | Kan | апа  | Kar.  | пой г | Ianli |
| A1        | 32-47     | A1:32   | A1:33   | A1:34    | A1:35    | A1:36  | A1:37   | A1:38  | A1:39  | A1:40  | A1:41  | A1:42  | A1:43  | A1:44  | A1:45  | A1:46  | A1:47    |   | 04 | Kan | ajia | Ka/K, | 10h I | ары   |
| AT        | 48-63     | A1:48   | A1:49   | A1:50    | A1:51    | A1:52  | A1:53   | A1:54  | A1:55  | A1:56  | A1:57  | A1:58  | A1:59  | A1:60  | A1:61  | A1:62  | A1:63    |   |    |     |      |       |       |       |
| A1        | 64-238    | Eth1/2  | Скоро   | сть по л | A: 175x8 | 4-1120 | Окбит/о | : C    |        |        |        |        |        |        |        |        |          | V |    |     |      |       |       |       |
| <b>B1</b> | 0-15      | B1:00   | 81:01   | 81:02    | B1:03    | B1:04  | B1:05   | 81:06  | 81.07  | B1:08  | B1:09  | B1:10  | B1.11  | 81:12  | 81:13  | 81:14  | B1:15    | 1 |    |     |      |       |       |       |
| 81        | 16-31     | 81:16   | 81:17   | 81:18    | B1:19    | 81:20  | 81:21   | 81:22  | 81:23  | B1:24  | B1:25  | 81:26  | 81:27  | 81:28  | 81:29  | 81:30  | 81-37    |   |    |     |      |       |       |       |
| 81        | 32-47     | 81:32   | 81:33   | 81:34    | 81:35    | B1:36  | 81:37   | 81:38  | 81:39  | B1:40  | 81:41  | 81:42  | B1:43  | 81:44  | 81:45  | 81.46  | B1.47    |   |    |     |      |       |       |       |
| B1        | 48-63     | 81:48   | 81:49   | 81:50    | B1:51    | B1:52  | 81:53   | 81:54  | 81:55  | B1:56  | 81:57  | 81:58  | B1:59  | 81:60  | 81:61  | 81:62  | B1:63    |   |    |     |      |       |       |       |
| B1        | 64-238    | Eth1/2  | Скоро   | сть по І | B: 175x6 | 4-1120 | Окбит/е | 2      |        |        |        |        |        |        |        |        |          |   |    |     |      |       |       |       |
| 1E1       | 0-15      | 1E1:00  | 1E1:01  | 1E1:02   | 1E1:03   | 1E1:04 | 1E1:05  | 1E1:06 | 1E1:07 | 1E1:08 | 1E1:09 | 1E1:10 | 1E1:11 | 1E1:12 | 1E1:13 | 1E1:14 | 1E1:15   |   |    |     |      |       |       |       |
| 161       | 16-31     | 1E1:16  | 1E1:17  | 1E1:18   | 1E1:19   | 1E1:20 | 1E1:21  | 1E1:22 | 1E1:23 | 1E1:24 | 1E1:25 | 1E1:26 | 1E1:27 | IE1:28 | 1E1:29 | 1E1:3  | D 1E1:31 |   |    |     |      |       |       |       |
| 2E1       | 0-15      | 2E1:00  | 2E1:01  | 2E1:02   | 2E1:03   | 2E1:04 | 2E1:05  | 2E1:06 | 2E1:07 | 2E1:00 | 201:09 | 2E1:10 | 2E1:11 | 2E1:12 | 2E1:13 | 2E1:14 | 2E1:15   |   |    |     |      |       |       |       |
| 2E1       | 16-31     | 2E1:16  | 2E1:17  | 2E1:18   | 2E1:19   | 2E1:20 | 2E1:21  | 2E1:22 | 2E1:23 | 2E1:24 | 2E1:25 | 2E1:26 | 2E1:27 | 2E1:28 | 2E1:29 | 2E1:3  | 2E1:31   |   |    |     |      |       |       |       |
| MX        | 0.15      | MX-00   | MX-01   | MX-82    | MX-03    | MX DA  | MX-05   | MX 06  | MX-07  | MX-08  | MX-09  | MX-10  | MX-11  | MX-12  | MX-13  | MX-14  | MX-15    |   |    |     |      |       |       |       |
| HW.       | 16.21     | HV-16   | HW:17   | MY-10    | MV:10    | MV-20  | MW-21   | 104.22 | HV.22  | MY 24  | MV 2E  | 10.20  | MY. 27 | HV. 20 | MY 20  | MV. 20 | HV-21    |   |    |     |      |       |       |       |
| -         | 10-31     | mn. 10  | mo. 17  | MA. 10   | MALIS    | MALEO  | marti   | mill   | AA.23  | MA.24  | MA.2.5 | MA.20  | mader  | MA.20  | MA.23  | MA. 30 | MAC ST   |   |    |     |      |       |       |       |

Рис. 5.11. Вид таблицы коммутации в режиме М.

#### • Режим Eth → E1.

В данном режиме автоматически блокируется пара В. Доступны для коммутации 64 канала DSL-A (A1:00...A1:63). При этом возможно подключение каналов Ethernet в любой из потоков E1. Указатели первого канала Ethernet неактивны и значения не имеют.

| 🔜 Ta                   | блица ко                                       | ннутаця                                                    | n Bis_M                                 |                     |                         |                                  |                |                             |             |        |        |        |                          |                              |         |       |           |                              |
|------------------------|------------------------------------------------|------------------------------------------------------------|-----------------------------------------|---------------------|-------------------------|----------------------------------|----------------|-----------------------------|-------------|--------|--------|--------|--------------------------|------------------------------|---------|-------|-----------|------------------------------|
| Порт                   | Канал                                          | 0                                                          | 1                                       | 2                   | 3                       | 4                                | 5              | 6                           | 7           | 8      | 3      | 10     | 11                       | 12                           | 13      | 14    | 15        |                              |
| A1                     | 0-15                                           | A1:00                                                      | A1:01                                   | A1:02               | A1.03                   | A1:04                            | A1:05          | A1:06                       | A1:07       | A1:08  | A1:09  | A1:10  | A1:11                    | A1:12                        | AL13    | A1:14 | A1:15     |                              |
| A1                     | 16-31                                          | A1:16                                                      | A1:17                                   | A1:18               | A1:15                   | A1:20                            | A1:21          | A1:22                       | A1:23       | A1:24  | A1:25  | A1:26  | A1:27                    | A1:28                        | A1:29   | A1:30 | A1:       | —— 64 канала DSL - А         |
| A1                     | 32-47                                          | A1:32                                                      | A1.33                                   | A1:34               | A1:35                   | A1:36                            | A1:37          | A1.38                       | A1.39       | A1:40  | A1:41  | A1:42  | A1.43                    | A1.44                        | A1:45   | A1:46 | A1:47     | OT Kultustu DOL TI           |
| A1                     | 48-63                                          | A1:40                                                      | A1:49                                   | A1:50               | A1:51                   | A1:52                            | A1:53          | A1:54                       | A1:55       | A1:56  | A1:57  | A1:58  | A1:59                    | A1:60                        | A1:61   | A1:62 | A1:63     |                              |
| 1E1                    | 0-15                                           | 1E1:00                                                     | 1E1:01                                  | 1E1:02              | 1E1:03                  | 1E1.04                           | 1E1:05         | Eth1/2                      | Eth1/2      | Eth1/2 | Eth1/2 | 1E1:10 | 161.11                   | 1E1:12                       | 1E1:13  | 1E1.1 | 4 1E1:15  |                              |
| 1E1                    | 16-31                                          | 1E1:16                                                     | 1E1:17                                  | 1E1:18              | 1E1:19                  | 1E1:20                           | 1E1:21         | Eth1/2                      | Eth1/2      | Eth1/2 | Eth. 2 | 1E1:26 | 1E1:27                   | Eth12                        | 1       | PET:S | 0 1E1:31  | <b>—</b> Заполнение потока Е |
| 2E1                    | 0.15                                           | 2E1:00                                                     | 2E1:01                                  | 2E1:02              | 2E1:03                  | 2E1:04                           | 2E1:05         | 2E1:06                      | 2E1:07      | 2E1:08 | 2E1:09 | 2E1:10 | 2E1:11                   | 8                            |         | 2E1:1 | 4 2E1:15  |                              |
| 2E1                    | 16-31                                          | 2E1:16                                                     | 2E1:17                                  | 2E1:18              | 2E1:19                  | 2E1:20                           | 2E1:21         | 2E1:22                      | 211:23      | 2E1:24 | ZE1:25 | 2E1:26 | 2E1:27                   | Overct                       | HTE BCP | 2E1:3 | 0 ZE 1:31 | каналами Ethernet            |
| ΜΧ                     | 0-15                                           | MX:00                                                      | MX:01                                   | MX:02               | MX:03                   | MX:04                            | MX:05          | MX:06                       | MX:07       | MX:08  | MX:09  | MX:10  | MX:11                    | MX:12                        | MX:13   | MX 1  | MX:15     |                              |
| MX                     | 16-31                                          | MX:16                                                      | MX:17                                   | MX:18               | MX:19                   | MX:20                            | MX:21          | MX:22                       | MX:23       | MX:24  | MX:25  | MX:26  | MX:27                    | MX:28                        | MX:29   | MX:3  | D MX:31   |                              |
| Ско<br>Общение<br>пост | рость ЕК<br>наре А. С<br>паре В. 8<br>преть та | h1/2<br>сть: 8ж6/<br>x64-0 x.6x<br>x64-512 x<br>блицу соот | 4-512 кі<br>нг/с<br>(бит/с<br>тветствия | бит./с<br>каналов п | Ука<br>кан<br>лат КО ну | ратель п<br>ала Ethe<br>влиплекс | repeoro<br>met | Пара А:<br>Пара В:<br>жа Е1 | )<br>)<br>) |        |        | AIS-K  | онстал<br>111111<br>Выйт | нта<br>1 - AIS <u>*</u><br>И |         |       |           |                              |
|                        | Tefa                                           |                                                            |                                         | DIC M               |                         |                                  |                |                             |             |        |        |        |                          |                              |         |       |           |                              |

Рис. 5.12. Вид таблицы коммутации в режиме  $Eth \rightarrow E1$ .

#### MC04-DSL Monitor. Система программного управления и мониторинга

5.3.5. Таблица коммутации каналов и настройки для устройств DSL.S.

Настройка модулей и коммутация каналов для модемов (мультиплексоров) DSL.S осуществляется аналогично модемам версий 7 и 8. Отличительные особенности таблицы коммутации и настроек описаны ниже.

Станционный модем-мультиплексор содержит встроенный кросс-коммутатор и мультиплексор вставки Ethernet кадров. Кросс-коммутатор обеспечивает произвольное дуплексное кроссовое соединение 64 кбит/с каналов и их сигнальных каналов в пределах восьми цифровых потоков. Существует три режима работы кросс-коммутатора: 1, 2 и 3. Кросс-коммутатор позволяет реализовать схемы с вставкой/выделением каналов, дробление потока на два направления и т.п. Коммутация каналов выполняется в окне **Таблица коммутации каналов** программы мониторинга.

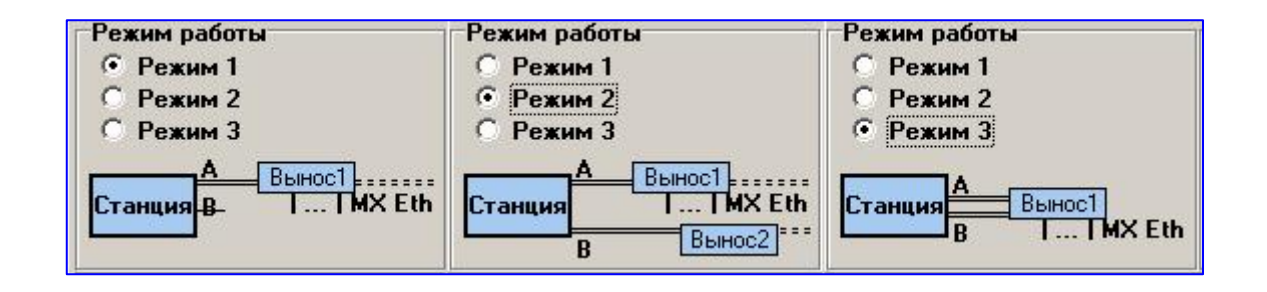

Рис.5.13. Три режима работы кросс-коммутатора.

• Режим 1. Данный режим позволяет передавать каналы от плат FXO и/или каналы потоков E1 по линии A, а также кадры Ethernet от портов Eth 1..3 по линии A. Кроссовое соединение 64 кбит/с каналов и их сигнальных каналов возможно между MX(FXO), DSLA, Eth1/2, Eth3 и 1E1/2E1.

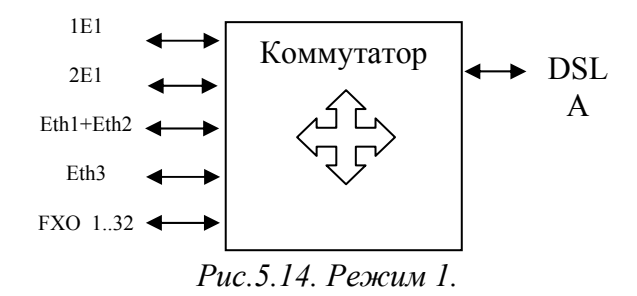

Кросс-коммутатор позволяет сформировать от одного до четырех потоков внутри DSL-линии. Каждый поток открывается каналом **BCK** и может объединять до 16 разговорных каналов. Канал **BCK** содержит биты сигналов взаимодействия и управления (СУВ) для 16 разговорных каналов расположенных сразу после канала **BCK**. При этом каналы маркируются номером соответствующего **BCK**, т.е. для **BCK1** каналы маркируются единицей, для **BCK2** двойкой, а для **BCK3** тройкой и т.д. Для того, что бы открыть новый поток требуется выделить соответствующий DSL канал левой кнопкой "мышки" и затем правой кнопкой вызвать выпадающее окно меню, где нужно выбрать опцию **BCK**. Канал **BCK** может быть установлен в любом канале DSL линии. Ниже приведены два примера кроссирования каналов для системы с двумя абонентскими выносами включенных по одной линии DSL. При этом первый вынос будет выделять разговорные каналы от **BCK1** и Ethernet кадры от порта Eth1/2, и осуществлять транзит остальных каналов, а второй вынос будет выделять разговорные каналы от **BCK2** и Ethernet кадры от порта Eth3.

| Порт | Канал | 0                   | 1                   | 2                   | 3                   | 4                   | 5                     | 6                     | 7                     | 8                   | 9                     | 10                  | 11                  | 12                  | 13                  | 14                  | 15                  |
|------|-------|---------------------|---------------------|---------------------|---------------------|---------------------|-----------------------|-----------------------|-----------------------|---------------------|-----------------------|---------------------|---------------------|---------------------|---------------------|---------------------|---------------------|
| A1   | 116   | BCK1                | П.1к.1 <sub>1</sub> | П.1к.2 <sub>1</sub> | П.1к.3 <sub>1</sub> | П.1к.4 <sub>1</sub> | П.2к.1 <mark>1</mark> | П.2к.2 <mark>1</mark> | П.2к.3 <mark>1</mark> | П.2к.4 <sub>1</sub> | П.3к.1 <sub>1</sub>   | П.3к.2 <sub>1</sub> | П.3к.3 <sub>1</sub> | П.3к.4 <sub>1</sub> | П.4к.1 <sub>1</sub> | П.4к.2 <sub>1</sub> | П.4к.3 <sub>1</sub> |
| A1   | 1732  | П.4к.4 <sub>1</sub> | BCK2                | П.5к.1 <sub>2</sub> | П.5к.2 <sub>2</sub> | П.5к.3 <sub>2</sub> | П.5к.4 <sub>2</sub>   | П.6к.1 <mark>2</mark> | П.6к.2 <mark>2</mark> | П.6к.3 <sub>2</sub> | П.6к.4 <mark>2</mark> | П.7к.1 <sub>2</sub> | П.7к.2 <sub>2</sub> | П.7к.3 <sub>2</sub> | П.7к.4 <sub>2</sub> | П.8к.1 <sub>2</sub> | П.8к.2 <sub>2</sub> |
| A1   | 3348  | П.8к.3 <sub>2</sub> | П.8к.4 <sub>2</sub> |                     |                     |                     |                       |                       |                       |                     |                       |                     |                     |                     |                     |                     |                     |
| A1   | 4964  | 1                   |                     |                     |                     |                     |                       |                       |                       |                     |                       |                     |                     |                     |                     |                     |                     |
| A1   | 6580  | 1                   |                     |                     |                     |                     |                       |                       |                       |                     |                       |                     |                     |                     |                     |                     |                     |
| A1   | 8188  | 1                   |                     |                     |                     |                     |                       |                       |                       |                     |                       |                     |                     |                     |                     |                     |                     |
|      |       |                     |                     |                     |                     |                     |                       |                       |                       |                     |                       |                     |                     |                     |                     |                     |                     |
|      | 1     |                     |                     |                     |                     |                     |                       |                       |                       |                     |                       |                     |                     |                     |                     |                     |                     |
| MX   | 015   | A1:02               | A1:03               | A1:06               | A1:07               | A1:10               | A1:11                 | A1:14                 | A1:15                 | A1:19               | A1:20                 | A1:23               | A1:24               | A1:27               | A1:28               | A1:31               | A1:32               |
| MX   | 1631  | A1:04               | A1:05               | A1:08               | A1:09               | A1:12               | A1:13                 | A1:16                 | A1:17                 | A1:21               | A1:22                 | A1:25               | A1:26               | A1:29               | A1:30               | A1:33               | A1:34               |

*Рис.5.15.* Пример кроссирования каналов 32 FXO в два потока по 16 разговорных каналов с BCK1 и BCK2 без передачи Ethernet

| Порт | Канал | 0                   | 1                   | 2                   | 3                   | 4      | 5                     | 6                   | 7                   | 8                   | 9                   | 10                  | 11                  | 12                  | 13                  | 14                  | 15                  |
|------|-------|---------------------|---------------------|---------------------|---------------------|--------|-----------------------|---------------------|---------------------|---------------------|---------------------|---------------------|---------------------|---------------------|---------------------|---------------------|---------------------|
| A1   | 116   | BCK1                | П.1к.1 <sub>1</sub> | П.1к.2 <sub>1</sub> | П.1к.3 <sub>1</sub> | П.1к.4 | П.2к.1 <mark>1</mark> | П.2к.2 <sub>1</sub> | П.2к.3 <sub>1</sub> | П.2к.4 <sub>1</sub> | Eth1/2 <sub>1</sub> | Eth1/2 <sub>1</sub> | Eth1/2 <sub>1</sub> | Eth1/2 <sub>1</sub> | Eth1/2 <sub>1</sub> | Eth1/2 <sub>1</sub> | Eth1/2 <sub>1</sub> |
| A1   | 1732  | Eth1/2 <sub>1</sub> | Eth1/2              | Eth1/2              | Eth1/2              | Eth1/2 | Eth1/2                | Eth1/2              | Eth1/2              | Eth1/2              | Eth1/2              | Eth1/2              | Eth1/2              | Eth1/2              | Eth1/2              | Eth1/2              | Eth1/2              |
| A1   | 3348  | Eth1/2              | Eth1/2              | Eth1/2              | Eth1/2              | Eth1/2 | Eth1/2                | Eth1/2              | Eth1/2              | Eth1/2              | BCK2                | П.3к.1 <sub>2</sub> | П.3к.2 <sub>2</sub> | П.3к.3 <sub>2</sub> | П.3к.4 <sub>2</sub> | П.4к.1 <sub>2</sub> | П.4к.2 <sub>2</sub> |
| A1   | 4964  | П.4к.3 <sub>2</sub> | П.4к.4 <sub>2</sub> | Eth3 2              | Eth3 2              | Eth3 2 | Eth3 2                | Eth3 2              | Eth3 2              | Eth3 2              | Eth3 2              | Eth3                | Eth3                | Eth3                | Eth3                | Eth3                | Eth3                |
| A1   | 6580  | Eth3                | Eth3                | Eth3                | Eth3                | Eth3   | Eth3                  | Eth3                | Eth3                | Eth3                | Eth3                | Eth3                | Eth3                | Eth3                | Eth3                | Eth3                | Eth3                |
| A1   | 8188  | Eth3                | Eth3                |                     |                     |        |                       |                     |                     |                     |                     |                     |                     |                     |                     |                     |                     |
|      | 1     |                     |                     |                     |                     |        |                       |                     |                     |                     |                     |                     |                     |                     |                     |                     |                     |
|      | 1     | ļ                   |                     |                     |                     |        |                       |                     |                     |                     |                     |                     |                     |                     |                     |                     |                     |
| MX   | 015   | A1:02               | A1:03               | A1:06               | A1:07               | A1:43  | A1:44                 | A1:47               | A1:48               | П.5к.1              | П.5к.2              | П.6к.1              | П.6к.2              | П.7к.1              | П.7к.2              | П.8к.1              | П.8к.2              |
| MX   | 1631  | A1:04               | A1:05               | A1:08               | A1:09               | A1:45  | A1:46                 | A1:49               | A1:50               | П.5к.3              | П.5к.4              | П.6к.3              | П.6к.4              | П.7к.3              | П.7к.4              | П.8к.3              | П.8к.4              |

Рис. 5.16. Пример кроссирования каналов 16 FXO в два потока по 8 разговорных каналов и передачей данных со скоростью 2 МБит/с.

• Режим 2.

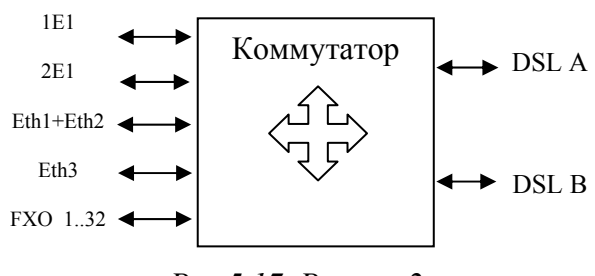

Рис 5.17. Режим 2.

Данный режим позволяет работать с двумя разнесенными направлениями, а именно передавать каналы от плат FXO и/или каналы потоков E1, а также кадры Ethernet от портов Eth1/2 и Eth3 по линиям A и B. Кроссовое соединение 64 кбит/с каналов и их сигнальных каналов возможно между MX(FXO), DSLA, DSLB, Eth1/2, Eth3 и 1E1/2E1. Кросс-коммутатор позволяет сформировать от одного до четырех потоков внутри DSLлиний А и В. Каждый поток открывается каналом ВСК и может объединять до 16 разговорных каналов. Канал ВСК содержит биты сигналов взаимодействия и управления (СУВ) для 16 разговорных каналов расположенных сразу после канала ВСК. При этом каналы маркируются номером соответствующего ВСК, т.е. для ВСК1 каналы маркируются единицей, для ВСК2 двойкой, а для ВСК3 тройкой и т.д. Для того, что бы открыть новый поток требуется выделить соответствующий DSL канал левой кнопкой "мышки" и затем правой кнопкой вызвать выпадающее окно меню, где нужно выбрать опцию ВСК. Канал ВСК может быть установлен в любом канале DSL линии. Ниже приведен пример кроссирования каналов для системы с двумя абонентскими выносами включенных по двум линиям DSL. При этом первый вынос будет выделять разговорные каналы от **BCK1** и Ethernet кадры от порта Eth1/2, а второй вынос будет выделять разговорные каналы от BCK2 и Ethernet кадры от порта Eth3.

| Порт | Канал | 0                   | 1                   | 2                   | 3                   | 4                   | 5                     | 6                     | 7                     | 8                     | 9                   | 10                  | 11                  | 12                  | 13                  | 14                  | 15                  |
|------|-------|---------------------|---------------------|---------------------|---------------------|---------------------|-----------------------|-----------------------|-----------------------|-----------------------|---------------------|---------------------|---------------------|---------------------|---------------------|---------------------|---------------------|
| A1   | 116   | BCK1                | П.1к.1 <sub>1</sub> | П.1к.2 <sub>1</sub> | П.1к.3 <sub>1</sub> | П.1к.4 <sub>1</sub> | П.2к.1 <mark>1</mark> | П.2к.2 <mark>1</mark> | П.2к.3 <mark>1</mark> | П.2к.4 <sub>1</sub>   | П.3к.1 <sub>1</sub> | П.3к.2 <sub>1</sub> | П.3к.3 <sub>1</sub> | П.3к.4 <sub>1</sub> | П.4к.1 <sub>1</sub> | П.4к.2 <sub>1</sub> | П.4к.3 <sub>1</sub> |
| A1   | 1732  | П.4к.4 <sub>1</sub> | Eth1/2              | Eth1/2              | Eth1/2              | Eth1/2              | Eth1/2                | Eth1/2                | Eth1/2                | Eth1/2                | Eth1/2              | Eth1/2              | Eth1/2              | Eth1/2              | Eth1/2              | Eth1/2              | Eth1/2              |
| A1   | 3348  | Eth1/2              | Eth1/2              | Eth1/2              | Eth1/2              | Eth1/2              | Eth1/2                | Eth1/2                | Eth1/2                | Eth1/2                | Eth1/2              | Eth1/2              | Eth1/2              | Eth1/2              | Eth1/2              | Eth1/2              | Eth1/2              |
| A1   | 4964  |                     |                     |                     |                     |                     |                       |                       |                       |                       |                     |                     |                     |                     |                     |                     |                     |
| A1   | 6580  |                     |                     |                     |                     |                     |                       |                       |                       |                       |                     |                     |                     |                     |                     |                     |                     |
| A1   | 8188  |                     |                     |                     |                     |                     |                       |                       |                       |                       |                     |                     |                     |                     |                     |                     |                     |
| B1   | 116   | BCK2                | П.5к.1 <sub>2</sub> | П.5к.2 <sub>2</sub> | П.5к.3 <sub>2</sub> | П.5к.4 <sub>2</sub> | П.6к.1 <mark>2</mark> | П.6к.2 <mark>2</mark> | П.6к.3 <mark>2</mark> | П.6к.4 <mark>2</mark> | П.7к.1 <sub>2</sub> | П.7к.2 <sub>2</sub> | П.7к.3 <sub>2</sub> | П.7к.4 <sub>2</sub> | П.8к.1 <sub>2</sub> | П.8к.2 <sub>2</sub> | П.8к.3 <sub>2</sub> |
| B1   | 1732  | П.8к.4 <sub>2</sub> | Eth3                | Eth3                | Eth3                | Eth3                | Eth3                  | Eth3                  | Eth3                  | Eth3                  | Eth3                | Eth3                | Eth3                | Eth3                | Eth3                | Eth3                | Eth3                |
| B1   | 3348  | Eth3                | Eth3                | Eth3                | Eth3                | Eth3                | Eth3                  | Eth3                  | Eth3                  | Eth3                  | Eth3                | Eth3                | Eth3                | Eth3                | Eth3                | Eth3                | Eth3                |
| B1   | 4964  |                     |                     |                     |                     |                     |                       |                       |                       |                       |                     |                     |                     |                     |                     |                     |                     |
| B1   | 6580  | 1                   |                     |                     |                     |                     |                       |                       |                       |                       |                     |                     |                     |                     |                     |                     |                     |
| B1   | 8188  |                     |                     |                     |                     |                     |                       |                       |                       |                       |                     |                     |                     |                     |                     |                     |                     |
|      |       |                     |                     |                     |                     |                     |                       |                       |                       |                       |                     |                     |                     |                     |                     |                     |                     |
| MX   | 015   | A1:02               | A1:03               | A1:06               | A1:07               | A1:10               | A1:11                 | A1:14                 | A1:15                 | B1:02                 | B1:03               | B1:06               | B1:07               | B1:10               | B1:11               | B1:14               | B1:15               |
| MX   | 1631  | A1:04               | A1:05               | A1:08               | A1:09               | A1:12               | A1:13                 | A1:16                 | A1:17                 | B1:04                 | B1:05               | B1:08               | B1:09               | B1:12               | B1:13               | B1:16               | B1:17               |

Рис. 5.18. Пример кроссирования каналов 32 FXO в два потока по 16 разговорных каналов и передачей данных со скоростью 2 МБит/с.

В этом режиме суммарная скорость от двух портов Ethernet не может быть более 8192000 бит/с.

#### • Режим 3.

Данный режим позволяет работать с одним выносом по двум парам DSL, а именно передавать каналы от плат FXO и/или каналы потоков E1, а также кадры Ethernet от порта Eth1/2 по линиям A и B. Кроссовое соединение 64 кбит/с каналов и их сигнальных каналов возможно между MX(FXO), DSLA, DSLB, Eth1/2 и 1E1/2E1.

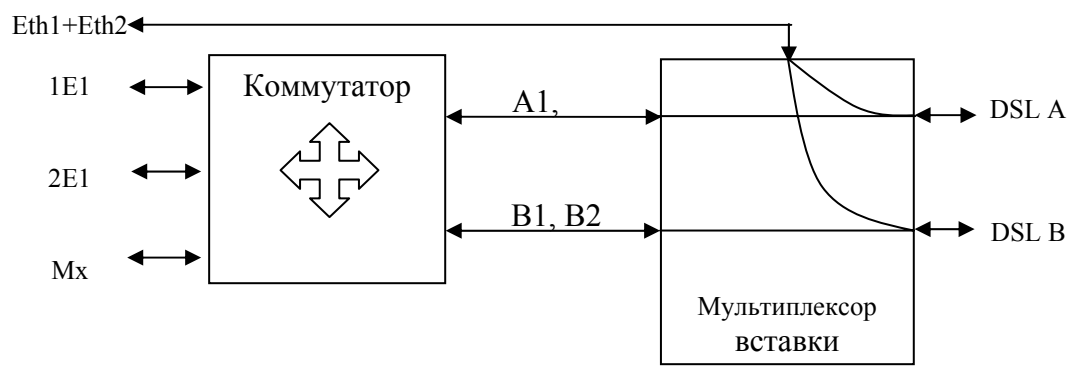

Рис.5.19. Режим 3.

Кросс-коммутатор позволяет сформировать один поток внутри DSL-линии A, который открывается каналом **BCK** и может объединять до 16 разговорных каналов. Канал **BCK** содержит биты сигналов взаимодействия и управления (СУВ) для 16 разговорных каналов расположенных сразу после канала **BCK**. При этом каналы маркируются номером соответствующего **BCK**, т.е. для **BCK1** каналы маркируются единицей, для того, что бы открыть новый поток требуется выделить соответствующий DSL канал левой кнопкой "мышки" и затем правой кнопкой вызвать выпадающее окно меню, где нужно выбрать опцию **BCK**. Канал **BCK** должен быть установлен в первом канале линии A.

Вставка Ethernet кадров осуществляется мультиплексором, который позволяет передавать данные Ethernet со скоростью до 176\*64 кбит/с по линиям A и B. Ethernet автоматически занимает все доступные B-каналы обеих DSL линий, в которых не передается поток разговорных каналов.

В этом режиме свободная коммутация каналов Ethernet недоступна, а скорость Eth1/2 регулируется при помощи опции Указатель первого канала Ethernet (в таблице коммутации каналов, подобно устройствам БИС\_М). Можно заполнить данными Ethernet и каналы предназначенные под передачу голоса, если известно что они не задействованы. Опция Указатель первого канала Ethernet определяет номер В-канала DSL линии, с которого мультиплексор будет осуществлять вставку Ethernet кадров. Опция позволяет сдвигать первый канал Ethernet в диапазоне с 1 по 17 канал, при этом данная регулировка открывает каналы под передачу данных Ethernet и закрывает передачу каналов E1 или Mx.

Ниже приведен пример кроссирования каналов для системы с одним абонентским выносом включенном по двум линиям DSL. При этом вынос будет передавать 16 разговорных каналов и Ethernet кадры от порта Eth1/2 со скоростью 10 Мбит/с.

<u>MC04-DSL Monitor.</u> Система программного управления и мониторинга

| Порт                                              | Канал                                           | 0      | 1                   | 2                   | 3                   | 4                   | 5                     | 6                   | 7                   | 8                   | 9                   | 10                  | 11                  | 12                  | 13                  | 14                  | 15                  |
|---------------------------------------------------|-------------------------------------------------|--------|---------------------|---------------------|---------------------|---------------------|-----------------------|---------------------|---------------------|---------------------|---------------------|---------------------|---------------------|---------------------|---------------------|---------------------|---------------------|
| A1                                                | 116                                             | BCK1   | П.1к.1 <sub>1</sub> | П.1к.2 <sub>1</sub> | П.1к.3 <sub>1</sub> | П.1к.4 <sub>1</sub> | П.2к.1 <mark>1</mark> | П.2к.2 <sub>1</sub> | П.2к.3 <sub>1</sub> | П.2к.4 <sub>1</sub> | П.3к.1 <sub>1</sub> | П.3к.2 <sub>1</sub> | П.3к.3 <sub>1</sub> | П.3к.4 <sub>1</sub> | П.4к.1 <sub>1</sub> | П.4к.2 <sub>1</sub> | П.4к.3 <sub>1</sub> |
| A1                                                | 1732                                            | П.4к.4 | Eth                 | Eth                 | Eth                 | Eth                 | Eth                   | Eth                 | Eth                 | Eth                 | Eth                 | Eth                 | Eth                 | Eth                 | Eth                 | Eth                 | Eth                 |
| A1                                                | 3348                                            | Eth    | Eth                 | Eth                 | Eth                 | Eth                 | Eth                   | Eth                 | Eth                 | Eth                 | Eth                 | Eth                 | Eth                 | Eth                 | Eth                 | Eth                 | Eth                 |
| A1                                                | 4964                                            | Eth    | Eth                 | Eth                 | Eth                 | Eth                 | Eth                   | Eth                 | Eth                 | Eth                 | Eth                 | Eth                 | Eth                 | Eth                 | Eth                 | Eth                 | Eth                 |
| A1                                                | 6580                                            | Eth    | Eth                 | Eth                 | Eth                 | Eth                 | Eth                   | Eth                 | Eth                 | Eth                 | Eth                 | Eth                 | Eth                 | Eth                 | Eth                 | Eth                 | Eth                 |
| A1                                                | 8188                                            | Eth    | Eth                 | Eth                 | Eth                 | Eth                 | Eth                   | Eth                 | Eth                 |                     |                     |                     |                     |                     |                     |                     |                     |
| B1                                                | 116                                             | Eth    | Eth                 | Eth                 | Eth                 | Eth                 | Eth                   | Eth                 | Eth                 | Eth                 | Eth                 | Eth                 | Eth                 | Eth                 | Eth                 | Eth                 | Eth                 |
| B1                                                | 1732                                            | Eth    | Eth                 | Eth                 | Eth                 | Eth                 | Eth                   | Eth                 | Eth                 | Eth                 | Eth                 | Eth                 | Eth                 | Eth                 | Eth                 | Eth                 | Eth                 |
| B1                                                | 3348                                            | Eth    | Eth                 | Eth                 | Eth                 | Eth                 | Eth                   | Eth                 | Eth                 | Eth                 | Eth                 | Eth                 | Eth                 | Eth                 | Eth                 | Eth                 | Eth                 |
| B1                                                | 4964                                            | Eth    | Eth                 | Eth                 | Eth                 | Eth                 | Eth                   | Eth                 | Eth                 | Eth                 | Eth                 | Eth                 | Eth                 | Eth                 | Eth                 | Eth                 | Eth                 |
| B1                                                | 6580                                            | Eth    | Eth                 | Eth                 | Eth                 | Eth                 | Eth                   | Eth                 | Eth                 | Eth                 | Eth                 | Eth                 | Eth                 | Eth                 | Eth                 | Eth                 | Eth                 |
| B1                                                | 8188                                            | Eth    | Eth                 | Eth                 | Eth                 | Eth                 | Eth                   | Eth                 | Eth                 |                     |                     |                     |                     |                     |                     |                     |                     |
|                                                   |                                                 |        |                     |                     |                     |                     |                       |                     |                     |                     |                     |                     |                     |                     |                     |                     |                     |
| MX                                                | 015                                             | A1:02  | A1:03               | A1:06               | A1:07               | A1:10               | A1:11                 | A1:14               | A1:15               | П.5к.1              | П.5к.2              | П.6к.1              | П.6к.2              | П.7к.1              | П.7к.2              | П.8к.1              | П.8к.2              |
| MX                                                | 1631                                            | A1:04  | A1:05               | A1:08               | A1:09               | A1:12               | A1:13                 | A1:16               | A1:17               | П.5к.3              | П.5к.4              | П.6к.3              | П.6к.4              | П.7к.3              | П.7к.4              | П.8к.3              | П.8к.4              |
| Скорость Eth1/2                                   |                                                 |        |                     |                     |                     |                     |                       |                     |                     |                     |                     |                     |                     |                     |                     |                     |                     |
| Обш                                               | Общая скорость: 159х64 = 10176 кбит/сек         |        |                     |                     |                     |                     |                       |                     |                     |                     |                     |                     |                     |                     |                     |                     |                     |
|                                                   | - по паре А: 71х64 = 4544 кбит/сек ВСК1 ☑ А 1 🖨 |        |                     |                     |                     |                     |                       |                     |                     |                     |                     |                     |                     |                     |                     |                     |                     |
| - по паре В: 88x64 = 5632 кбит/сек Пара В: 🚽 ВСК2 |                                                 |        |                     |                     |                     |                     |                       |                     |                     |                     |                     |                     |                     |                     |                     |                     |                     |

Рис. 5.20. Пример кроссирования каналов 16 FXO и передачей данных со скоростью 10 176 кБит/с.

В этом режиме максимальная скорость Ethernet может быть 11264000 бит/с.

5.3.6. Чтение/запись конфигурации.

После настройки всех портов и коммутации каналов полученный файл конфигурации можно загрузить в устройство (рис. 5.21).

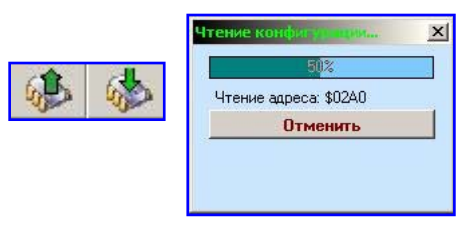

Рис. 5.21. Кнопки чтения/записи. Процесс чтения файла конфигурации из *EEPROM*.

Запись и чтение содержимого EEPROM занимает достаточно много времени и может быть в любое время остановлено нажатием кнопки «Отмена». Если процесс записи файла прошел успешно, то после закрытия вкладки конфигурации программа предложит перезапустить устройство для применения записанных настроек. Если процесс записи был прерван, то после перезапуска устройства применится конфигурация по умолчанию. Предпочтительно применять программную конфигурацию, начиная с дальнего модема, т.к. при перезапуске устройств происходит потеря связи.

Закрыть окно конфигурации можно, щелкнув по закладке свойств устройства или статистики, либо выбрать другое устройство на панели устройств.

5.3.7. Программная конфигурация блока релейных сигналов

Программная конфигурация (рис. 5.22) позволяет настроить маскирование, инверсию входов датчиков.

Если вход датчика маскирован, то его вход находится в пассивном состоянии независимо от состояния контакта. Если вход не инвертирован, то активному состоянию датчика соответствует замкнутый контакт, если вход инвертирован, то вход датчика переходит в активное состояние при размыкании контакта. Если сигнал с датчика маскирован на выходе реле, то он не влияет на сигнал общей аварии ALR (для более подробного описания работы устройства см. ТО на MC04-SR).

| ▶ Разрешить программную конфигурацию) Вюды датчиков Выход реле (АLR) Маски № Датчик №1 Г Датчик №1 Г Датчик №2 Г Датчик №2 Г Датчик №2 Г Датчик №3 Г Датчик №3 Г Датчик №3 Г Датчик №4 Г Датчик №4 Г Датчик №5 Г Датчик №5 Г Датчик №5 Г Датчик №5 Г Датчик №5 Г Датчик №5 Г Датчик №5 Г Датчик №5 Г Датчик №5 Г Датчик №5 Г Датчик №5 Г Датчик №5 Г Датчик №5 Г Датчик №5 Г Датчик №5 Г Датчик №5 Г Датчик №5 Г Датчик №5 Г Датчик №5 Г Датчик №5 Г Датчик №7 Г Датчик №7 Г Датчик №7 Г Датчик №7 Г Датчик №7 Г Датчик №7 Г Датчик №7 Г Датчик №7 Г Датчик №7 | <ul> <li>Разрешить программную конфил<br/>Входы датчиков</li> <li>Маски</li> <li>Инверсия</li> <li>Датчик №1</li> <li>Датчик №1</li> <li>Датчик №2</li> <li>Датчик №2</li> <li>Датчик №3</li> <li>Датчик №3</li> <li>Датчик №4</li> <li>Датчик №4</li> <li>Датчик №4</li> <li>Датчик №5</li> <li>Датчик №5</li> <li>Датчик №6</li> <li>Датчик №5</li> <li>Датчик №6</li> <li>Датчик №6</li> <li>Датчик №7</li> <li>Датчик №8</li> <li>Датчик №8</li> <li>Датчик №8</li> </ul> | урацию<br>Выход реле (ALR)-<br>Маски<br>✓ Датчик №1<br>✓ Датчик №2<br>✓ Датчик №3<br>✓ Датчик №4<br>✓ Датчик №6<br>✓ Датчик №6<br>✓ Датчик №8 |
|----------------------------------------------------------------------------------------------------|----------------------------------------------------------------------------------------------------|----------------------------------------------------------------------------------------------------|
| Считать Записать Закрыть                                                                                                    | Настройки UART<br>RS-232(1): 115200 ▼ RS-232(1<br>Считать Записать З                                                                                                    | 2): 9600 <b>-</b>                                                                                                    |

а) б) Рис. 5.22. Окно конфигурации блока релейных сигналов.

В модуле SR программной версии v.3 и выше поддерживается настройка обоих портов RS-232 на скорость 9600 кбит/с или 115200 кбит/с (см. рис.5.22,б). Программа мониторинга, поддерживающая настройку данной опции - v.4.2 и позднее.

Чтобы принудительно считать настройки нажмите кнопку *считать*. Для записи конфигурации нажмите *записать*. После записи необходим перезапуск SR.

#### 6. Заключение

Разработчики оставляют за собой право на внесение изменений и корректирование данного программного продукта.

В случае обнаружения ошибок или возникновения неполадок просим сообщать нам подробности и Ваши пожелания в целях дальнейшего совершенствования, повышения стабильности и удобства при работе с СПУ.

info@adc-line.ru adc@adc-line.ru

В случае «зависания» или незапланированной остановки исполнения программы, необходимо снять задачу стандартными средствами операционной системы Windows®. Отсутствие в оперативной памяти персонального компьютера процессов приложения «MC04–DSL Monitor.exe» после закрытия программы MC04–DSL Monitor гарантирует корректную работу СПУ при следующем запуске. Ошибки программного обеспечения во время мониторинга не сказываются на работе устройств DSL–тракта. Некорректная запись конфигурации может привести к отсутствию связи с дальним устройством после перезапуска!

Минимальные системные требования:

- OC Windows 98/2000/XP;
- Pentium 100;
- Оперативная память не менее 16Мб;
- Свободное место на жестком диске не менее 5 Мб;
- Разрешение экрана 800х600 (рекомендуемое 1024х768 и выше).

Обновления и новые версии программного обеспечения можно найти на сайте ООО «АДС» <u>http://www.adc-line.ru</u>.